ODF解析比較—StandardODF-TexTools-LaboTex

2020年09月28日 *HelperTex Office*  目次

- 1. 概要
- 2. 解析

1 random試料が得られない場合

- 3. 各種ODF向けファイル作成
- 4. random試料が入手できる場合
- 5. StandardODFで解析
- 6. 資料
  - 6. 1方位による4:2:1資料
  - 6. 2逆極点図36BOX
- 7. TexTools計算
- 8. LaboTexで解析

9. StandardODF, TexTools、LaboTexの方位密度比較

10. LaboTexのVolumeFraction計算

極点図測定は粒径の影響を考慮してSchulzの反射法で行われる。 この方式の場合、defocusの影響を受けやすいため、defocus補正を行う。 random試料として、sampleと同一の大きさでバルク材が最適であるが得るのが困難な 場合があります。入手出来ない場合、粉末試料や粉末試料を固めた代用が行われている。 代用ではパッキングファクタの違いから絶対強度は得られないため、補正後の極点図の最大密度が異なる。 本資料では、defocus補正としてrandomなし、粉末の代用方法を説明し、 各種ODF解析結果の評価法を説明します。

- 2. 解析
- 2.1 random試料が得られない場合

データ選択

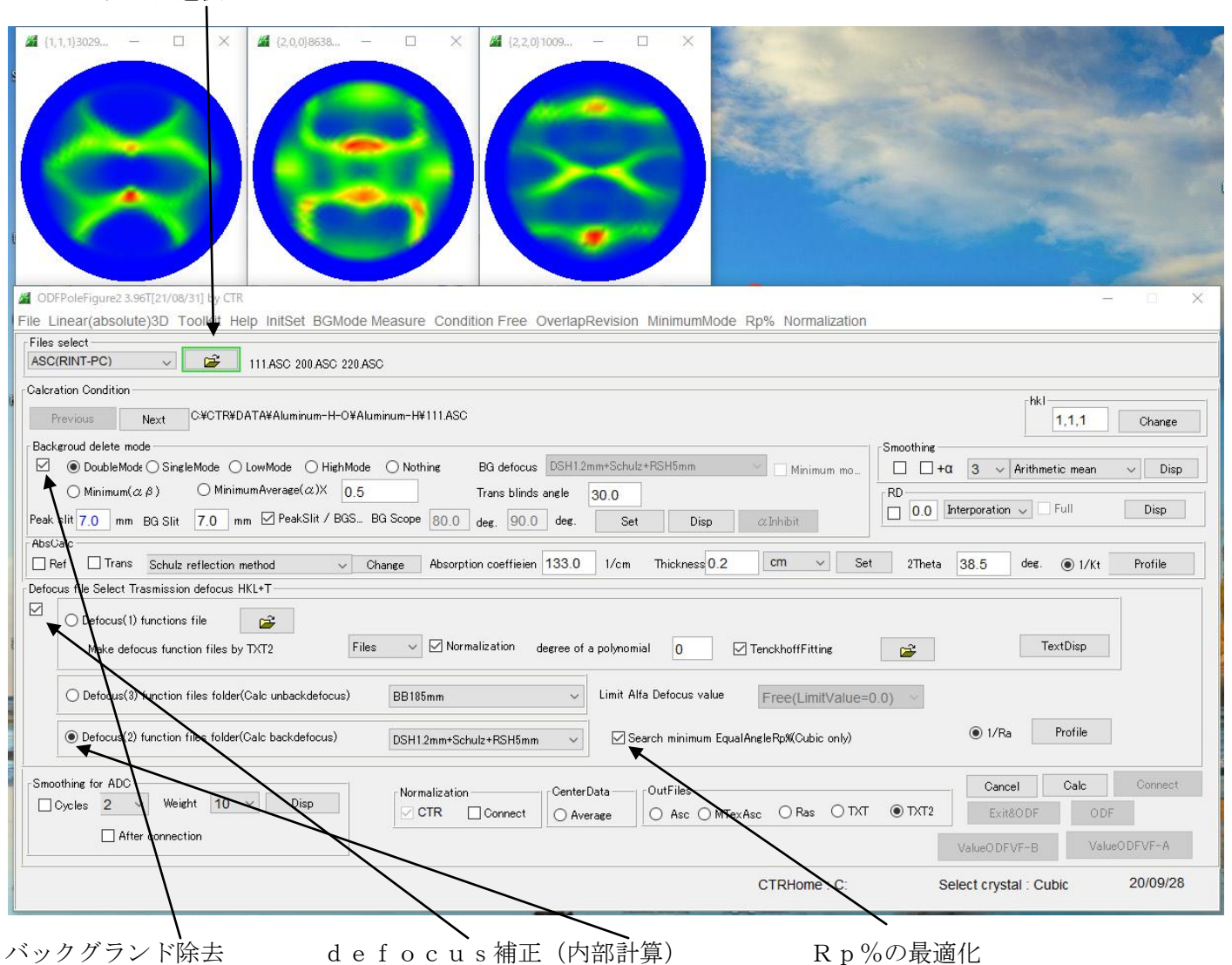

Rp%とは

$$RP_{\{hk^{l}\}} = \frac{1}{N} \sum_{i=1}^{N} \left| \frac{\left\{ PF_{exp} \right\}_{i} - \left\{ PF_{calc} \right\}_{i}}{\left\{ PF_{exp} \right\}_{i}} \right| \cdot 100\%$$

where :

RP(hkl) - relative error for {hkl} pole figure,

 $\{PF_{exp}\}_{i}$  - intensity of experimental (corrected and normalized) pole figure in point i,

 $\{PF_{colc}\}$  - intensity of calculated pole figure in point i,

N - number of measured points on pole figure.

$$RP = \frac{1}{M} \sum_{j=1}^{M} RP_{\{hkl\}_j}$$

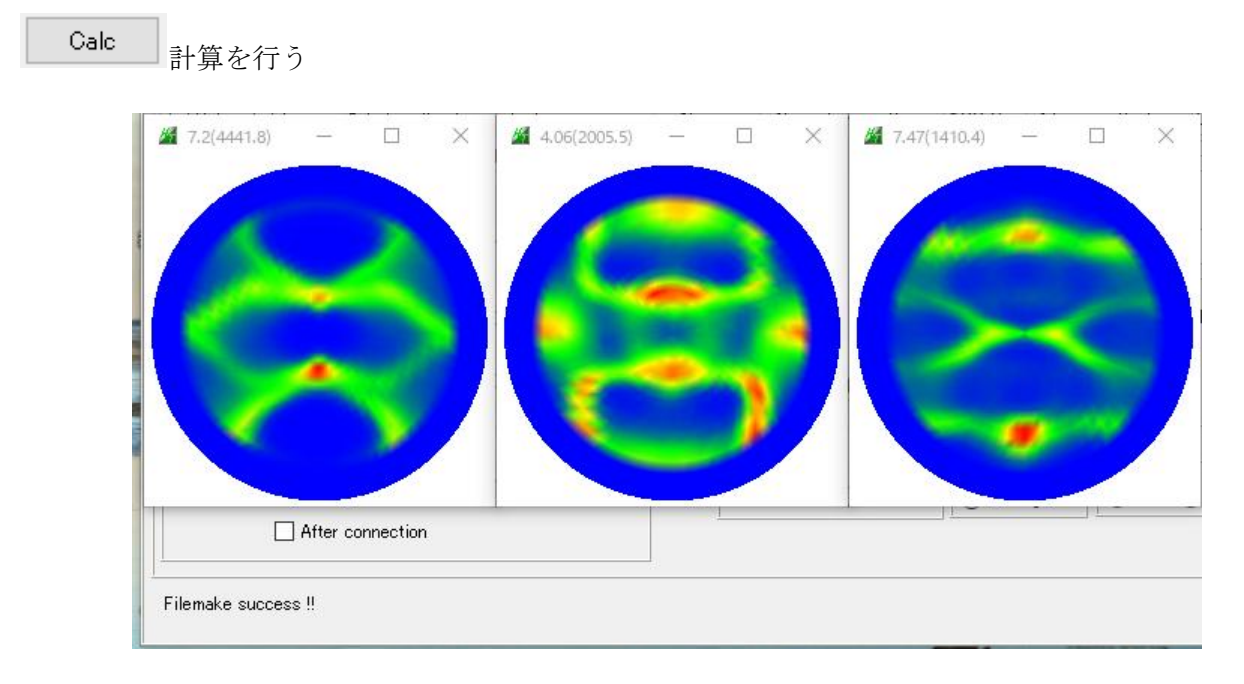

ValueODFVF-B

Rp%最適化前

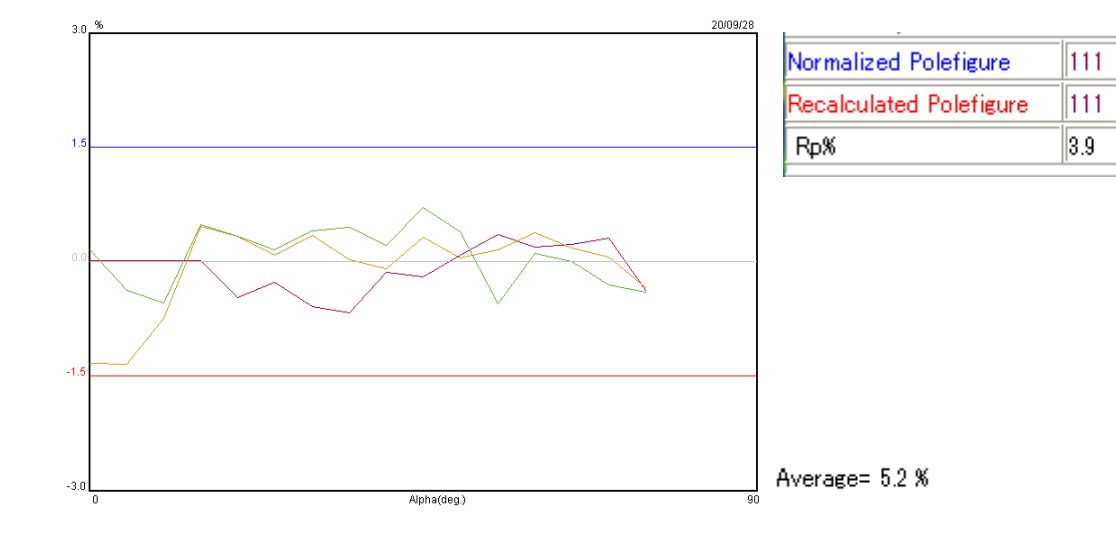

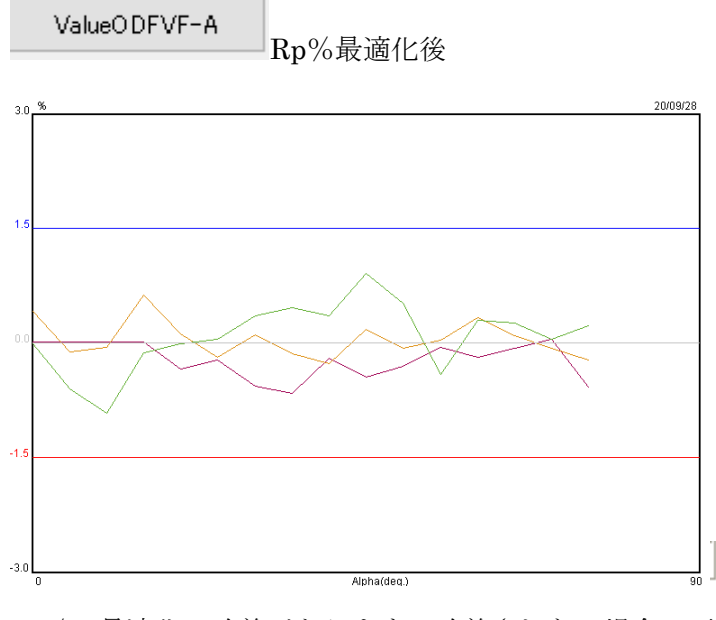

| Normalized Polefigure   | 111 | 100 | 110 | - |
|-------------------------|-----|-----|-----|---|
| Recalculated Polefigure | 111 | 100 | 110 | _ |
| Rp%                     | 3.8 | 3.0 | 5.5 |   |

110

110

5.6

100

6.2

Average= 4.1 %

Rp%の最適化で改善があります。改善されない場合、再度 Rp%チェックを外しやり直し

## 3. 各種ODF向けファイル作成

ODF

Exit&ODF

で ODF 向けファイル作成

| attice c. | Material Aluminum.txt |          |                  |           |              |           | Initiali      | Initialize<br>Start |             |           |           |              |
|-----------|-----------------------|----------|------------------|-----------|--------------|-----------|---------------|---------------------|-------------|-----------|-----------|--------------|
| Structu   | ure Code(S            | Symmetri | es after         | Schoenfi  | iles)        |           | 7 - O (cubic) | ļ                   | ~           | ۲         | getHKL<-  | Filename     |
| a 1.0     | <=b                   | 1.0      | <=C              | 1.0       | alpha        | 90.0      | beta          | 90.0 ga             | mm 90.0     |           | 子 AllFile | Select       |
| PF Data   |                       | /        |                  |           |              |           |               |                     |             |           |           |              |
| ~~        | Select                | File(TX  | T(b,inten<br>T∨T | s),TXT2(a | a,b, intens. | ))        | h,k,l         | 2Theta              | Alpha scope | AlphaS    | 6 AlphaE  | Select       |
|           |                       | 00023_2  | .1.41            |           |              |           |               | 30.5                | 0.0-270.0   | 0.0       | 75.0      |              |
| <b>~</b>  | 200_chB               | 00D2S_2  | .IXI             |           |              |           | 2,0,0         | 44.73               | 0.0->75.0   | 0.0       | 76.0      |              |
| <b>2</b>  | 220_chB               | 00D2S_2  | .TXT             |           |              |           | 2,2,0         | 65.1                | 0.0->75.0   | 0.0       | 75.0      | $\checkmark$ |
| <b>2</b>  |                       |          |                  |           |              |           | 2,1,0         | 0.0                 |             | 0.0       | 0.0       |              |
| 2         |                       |          |                  |           |              |           | 2,1,1         | 0.0                 |             | 0.0       | 0.0       |              |
| <b>2</b>  |                       |          |                  |           |              |           | 3,1,1         | 0.0                 |             | 0.0       | 0.0       |              |
| È         |                       |          |                  |           |              |           | 4,0,0         | 0.0                 |             | 0.0       | 0.0       |              |
| <b></b>   |                       |          |                  |           |              |           | 3.3.1         | 0.0                 |             | 0.0       | 0.0       |              |
| <u> </u>  |                       |          |                  |           |              |           | 422           | 0.0                 | ]           |           | 0.0       |              |
| - 2       |                       |          |                  |           |              |           | 5.4.4         | 0.0                 | ] [         | 0.0       | 0.0       |              |
|           |                       |          |                  |           |              |           | 5,1,1         | 0.0                 | ] [         | 0.0       | 0.0       |              |
| <b>2</b>  |                       |          |                  |           |              |           | 5,2,1         | 0.0                 |             | 0.0       | 0.0       |              |
| 2         |                       |          |                  |           |              |           | 5,3,1         | 0.0                 |             | 0.0       | 0.0       |              |
| Comme     | ent 111               | _chB00D  | 2S_2.TX          | T 200_chi | B00D2S_      | 2.TXT 220 | _chB00D2S_    | 2.TXT               |             |           |           |              |
|           |                       |          | -                | - Center[ | )ata —       |           |               |                     | Labotex(    | EPF),popL | A(RAW)    | filename     |
| Symm      | etric type            | E. II    |                  |           |              |           | Enf file      | 0000                | labote      | -x        |           |              |

#### ODF の選択

#### 平均化の選択

| P   | FtoODF | 3 8.47T[21/08/31] by CTR |           |  |  |  |
|-----|--------|--------------------------|-----------|--|--|--|
| ile | Optior | Symmetric Software Data  | н         |  |  |  |
| ſ   | C      | Outside text(Vector) CCW |           |  |  |  |
|     | C      | Outside CSV(Vector) CCW  |           |  |  |  |
|     | Ir     | Inside text CCW          |           |  |  |  |
|     | *l     | Labotex(EPF) CW          | ]         |  |  |  |
| Ĺ   | S      | tadard ODF CCW           |           |  |  |  |
|     | S      | iemens CCW               | a,b,      |  |  |  |
|     | Т      | exTools(txt) CCW         |           |  |  |  |
|     | *      | TexTools(pol) CCW        |           |  |  |  |
|     | Т      | exTools(pol) CW          |           |  |  |  |
|     | *      | TexTools(pol)CCW-zerocut | _         |  |  |  |
|     | Т      | exTools(pol)CW-zerocut   |           |  |  |  |
|     | *      | popLA(RAW)CCW            |           |  |  |  |
|     | р      | opLA(RAW)CW              |           |  |  |  |
|     | S      | tandaradODF2.5 CCW       |           |  |  |  |
|     | В      | unge(PF) CCW             |           |  |  |  |
|     | N      | fulTex(TD:beta=0)CCWTXT2 |           |  |  |  |
|     | La     | abotex(EPF) CCW          |           |  |  |  |
|     | *1     | MTEX(ASC) CCW            |           |  |  |  |
| ſ   | N      | ITEX(ASC) CW             | Pn        |  |  |  |
|     | La     | aboTex(PPF) CW           | 20        |  |  |  |
|     | *[     | LaboTex(PPF) ATEX CCW    | Ja<br>era |  |  |  |
|     | Т      | XT2                      | -         |  |  |  |

PFtoODF3 8.47T[21/08/31] by CTR

| File Option            | Symmetr | ic S | oftware | Data | Help  |
|------------------------|---------|------|---------|------|-------|
| Lattice co             | sele    | ct⇒  | Fu      | I    |       |
| Ma                     | aterial | Alur | Hal     | lf   |       |
| Structure Code(Symmetr |         |      | Qu      | ater | les)  |
| a 1.0                  | <=b 1   | .0   | Fib     | er   | alpha |

## ODF 向けファイル作成

| Comment   | Comment 111_chB00D2S_2.TXT 200_chB00D2S_2.TXT 220_chB00D2S_2.TXT |            |               |                                  |  |  |  |
|-----------|------------------------------------------------------------------|------------|---------------|----------------------------------|--|--|--|
| Symmetric | type Full                                                        | CenterData | Epf file save | Labotex(EPF),popLA(RAW) filename |  |  |  |
|           |                                                                  |            |               |                                  |  |  |  |

作成されたファイル

> CTR > DATA > Aluminum-H-O > Aluminum-H

| ^ | □ 名前                 | 更新日時            | 種類           | サイズ   |
|---|----------------------|-----------------|--------------|-------|
|   | CTRODF               | 2020/08/30 1:11 | ファイル フォルダー   |       |
|   | LaboTex              | 2020/08/30 1:11 | ファイル フォルダー   |       |
|   | MTEX                 | 2020/08/30 1:11 | ファイル フォルダー   |       |
|   | TexTools             | 2020/08/30 1:11 | ファイル フォルダー   |       |
|   | h popLA              | 2020/09/28 6:16 | ファイル フォルダー   |       |
|   |                      | 2020/09/28 6:16 | ファイル フォルダー   |       |
|   | 🖳 111.ASC            | 2014/03/15 8:42 | RINT200077+- | 22 KB |
|   | 🖳 200.ASC            | 2014/03/15 8:42 | RINT200077+- | 22 KB |
|   | 🖳 220.ASC            | 2014/03/15 8:42 | RINT200077+- | 22 KB |
|   | 🐏 111_chB0DS_2.TXT   | 2019/02/19 5:03 | テキスト文書       | 26 KB |
|   | 🐏 200_chB0DS_2.TXT   | 2019/02/19 5:03 | テキスト文書       | 26 KB |
|   | 🐏 220_chB0DS_2.TXT   | 2019/02/19 5:03 | テキスト文書       | 26 KB |
|   | 🐏 111_chB00D3S_2.TXT | 2019/02/19 6:55 | テキスト文書       | 26 KB |
|   | 🐏 200_chB00D3S_2.TXT | 2019/02/19 6:55 | テキスト文書       | 26 KB |
|   | 🐏 220_chB00D3S_2.TXT | 2019/02/19 6:55 | テキスト文書       | 26 KB |
|   | 🐏 111_chB00D2S_2.TXT | 2020/09/28 5:46 | テキスト文書       | 36 KB |
|   | 🐏 200_chB00D2S_2.TXT | 2020/09/28 5:46 | テキスト文書       | 36 KB |
|   | 🐏 220_chB00D2S_2.TXT | 2020/09/28 5:46 | テキスト文書       | 36 KB |

#### 4. random試料が入手できる場合

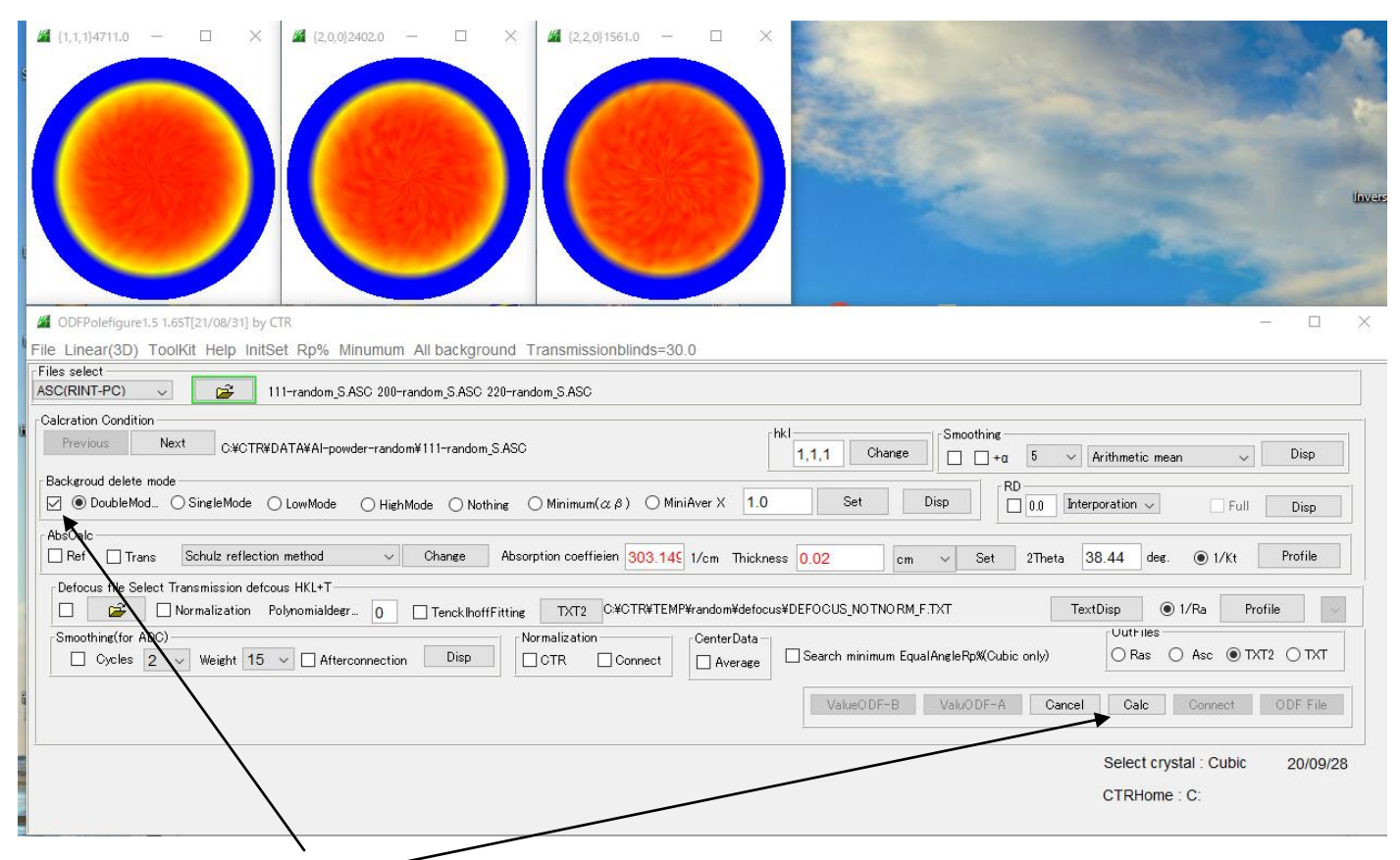

バックグランド削除のみを行う

Calc

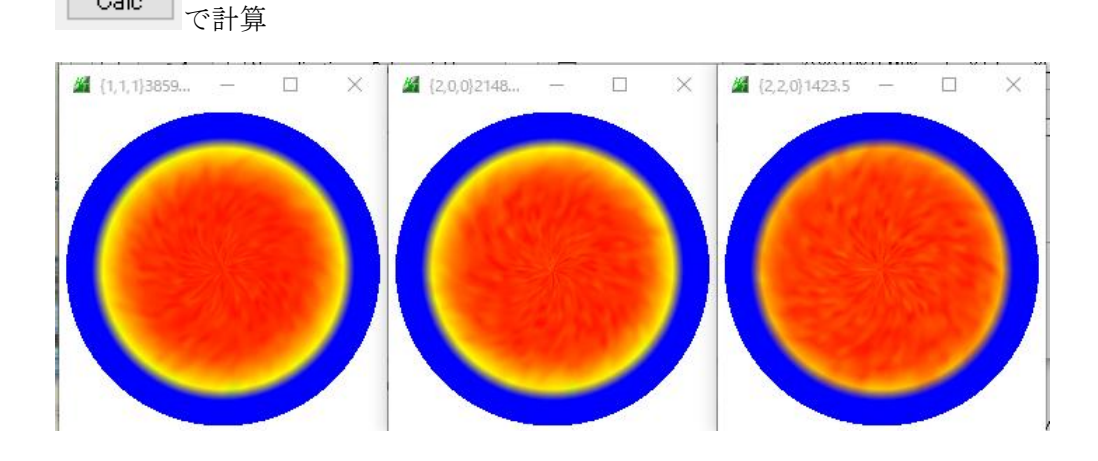

## バックグランドを削除されたTXT2ファイル

> CTR > DATA > Al-powder-random

| ^ □ 名前                  | 更新日時             | 種類           | サイズ   |
|-------------------------|------------------|--------------|-------|
| 🕰 111-random_S.ASC      | 2016/02/27 15:05 | RINT200077+- | 22 KB |
| 🙀 200-random_S.ASC      | 2016/02/27 15:07 | RINT2000774- | 22 KB |
| 220-random_S.ASC        | 2016/02/27 15:10 | RINT2000774- | 22 KB |
| 111-random_S_chB0_2.TXT | 2020/09/28 6:22  | テキスト文書       | 29 KB |
| 200-random_S_chB0_2.TXT | 2020/09/28 6:22  | テキスト文書       | 29 KB |
| 220-random_S_chB0_2.TXT | 2020/09/28 6:22  | テキスト文書       | 29 KB |

 $\sim$ 

## TXT2からdefocus曲線作成

| AbsCalc                                                              | 1/cm Thickness 0.02 cm v                            | Set 2Theta 38,44 deg.  | 1/Kt Profile      |
|----------------------------------------------------------------------|-----------------------------------------------------|------------------------|-------------------|
| Defocus file Select Transmission defocus HKL+T                       | ¢Al-powder-random¥defocus¥DEFOCUS_NOTNORN           | I_F.TXT TextDisp       | 'Ra Profile       |
| Smoothing(for ADC)  Cycles 2 Verieht 15 Afterconnection Disp Connect | CenterData –<br>Average Search minimum EqualAngleRp | (Cubic only)           | Asc   TXT2   TXT  |
|                                                                      | ValueODF-B ValuO                                    | DF-A Cancel Calc       | Connect ODF File  |
|                                                                      |                                                     | Select crysta          | I Cubic 20/00/28  |
|                                                                      |                                                     | CTRHome : (            | D:                |
| 粉末の場合指定(バルクは指定しない)                                                   |                                                     |                        |                   |
| AbsCalc                                                              |                                                     |                        |                   |
| Ref Trans Schulz reflection method V Change                          | Absorption coefficier                               |                        |                   |
| Defocus file Select Transmission defcous HKL+T                       | ファイルの場                                              | 所(1): 📑 Al-powder-rand | om                |
| Normalization Polynomialdegr 0 🗹 TenckIhoff                          | Fitting TXT2 C:                                     | 111-random_S_c         | hB0_2.TXT         |
| Smoothing(for ADC)                                                   | - Normalization                                     | 項                      | :hB0_2.TXT        |
|                                                                      |                                                     |                        |                   |
| 土始バボターをしたよ                                                           |                                                     |                        |                   |
|                                                                      |                                                     |                        |                   |
| Defocus file Select Transmission defocus HKL+1                       |                                                     | ¥Al-powder-random¥defo | cus¥DEFOCUS F.TXT |
|                                                                      |                                                     |                        |                   |
|                                                                      | 1                                                   |                        |                   |
| CTR > DATA > Al-powder-random                                        |                                                     |                        |                   |
|                                                                      |                                                     |                        |                   |
| ▲ □ 名前                                                               |                                                     |                        |                   |
| defocus                                                              |                                                     |                        |                   |
| 🖳 111-random_S.ASC                                                   |                                                     |                        |                   |
| 🖳 200-random_S.ASC                                                   |                                                     |                        |                   |
| 🖳 220-random_S.ASC                                                   |                                                     |                        |                   |
| 📳 111-random_S_chB0_2.TXT                                            |                                                     |                        |                   |
| 📳 200-random_S_chB0_2.TXT                                            |                                                     |                        |                   |
| 📳 220-random_S_chB0_2.TXT                                            |                                                     |                        |                   |
| /                                                                    |                                                     |                        |                   |
| CTR > DATA > Al-powder-random > defocus                              |                                                     |                        |                   |
| ▲ □ 名前                                                               | 更新日時                                                | 種類                     | サイズ               |
| a 1etxt                                                              | 2020/09/28 6:29                                     | テキスト文書                 | 1 KB              |
| ₩ 1 1ETXT                                                            | 2020/09/28 6:29                                     | テキスト文書                 | 1 KB              |
| ₽ 15TXT                                                              | 2020/09/28 6:29                                     | テキスト文書                 | 1 KB              |
|                                                                      | 2020/09/28 6:29                                     | テキスト文書                 | 2 KB              |
| real0_1F.TXT                                                         | 2020/09/28 6:29                                     | テキスト文書                 | 1 KB              |
| real1_1F.TXT                                                         | 2020/09/28 6:29                                     | テキスト文書                 | 1 KB              |
| Preal2_1F.TXT                                                        | 2020/09/28 6:29                                     | テキスト文書                 | 1 KB              |

#### random試料を用いた極点処理

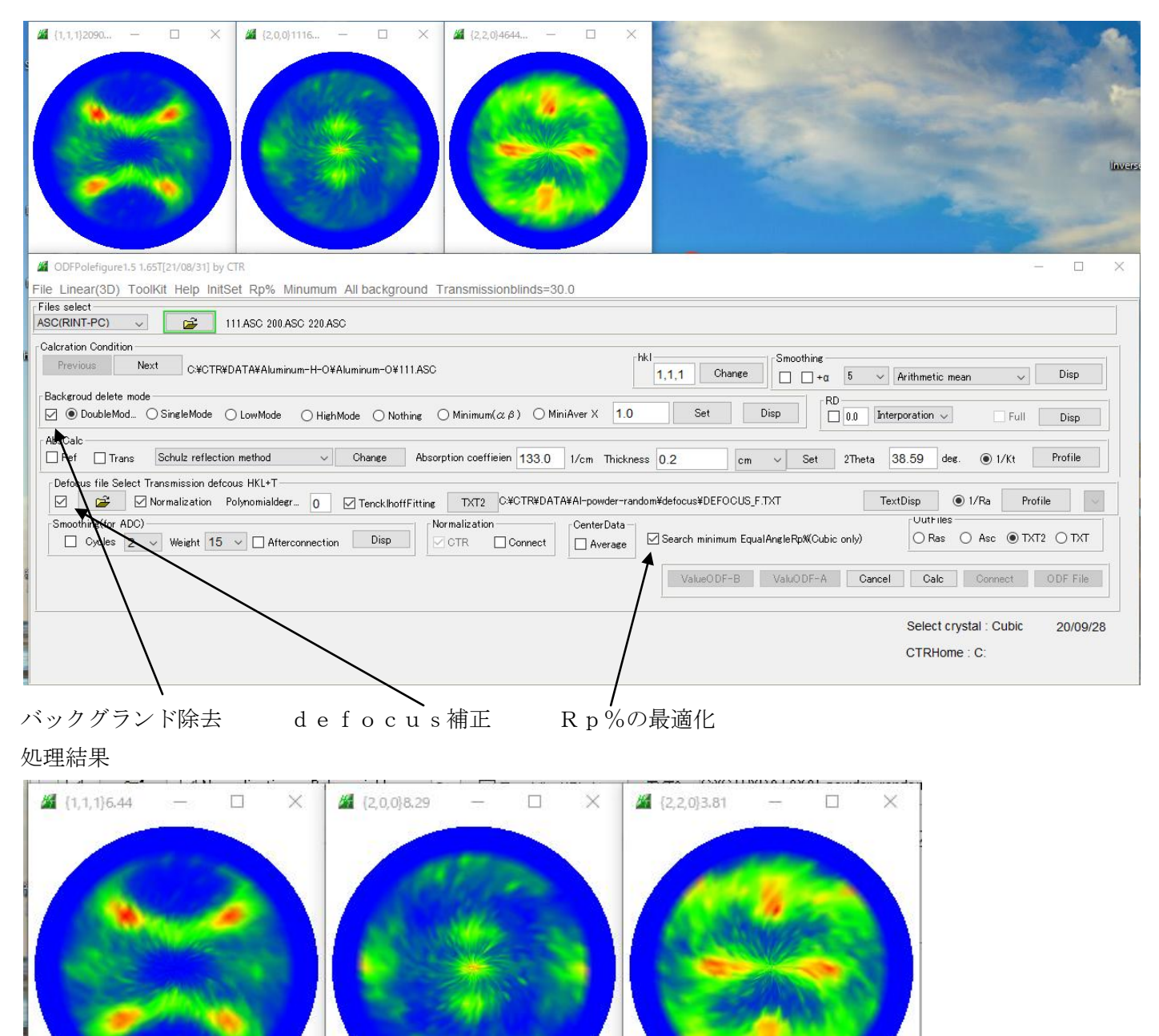

CTR > DATA > Aluminum-H-O > Aluminum-O

| ^ | □ 更新日時     | 名前               | ~<br>種類      | サイズ   |
|---|------------|------------------|--------------|-------|
|   | 🖳 2014/03/ | 111.ASC          | RINT20007スキー | 22 KB |
|   | 2014/03/   | 200.ASC          | RINT200077+- | 23 KB |
|   | 🛄 2014/03/ | 220.ASC          | RINT200077+- | 22 KB |
|   | 2020/09/   | 111_chB0DS_2.TXT | テキスト文書       | 36 KB |
|   | 🐏 2020/09/ | 200_chB0DS_2.TXT | テキスト文書       | 35 KB |
|   | 2020/09/   | 220_chB0DS_2.TXT | テキスト文書       | 35 KB |

## r a n d o m補正のR p % 最適化前確認

ValueODF-B

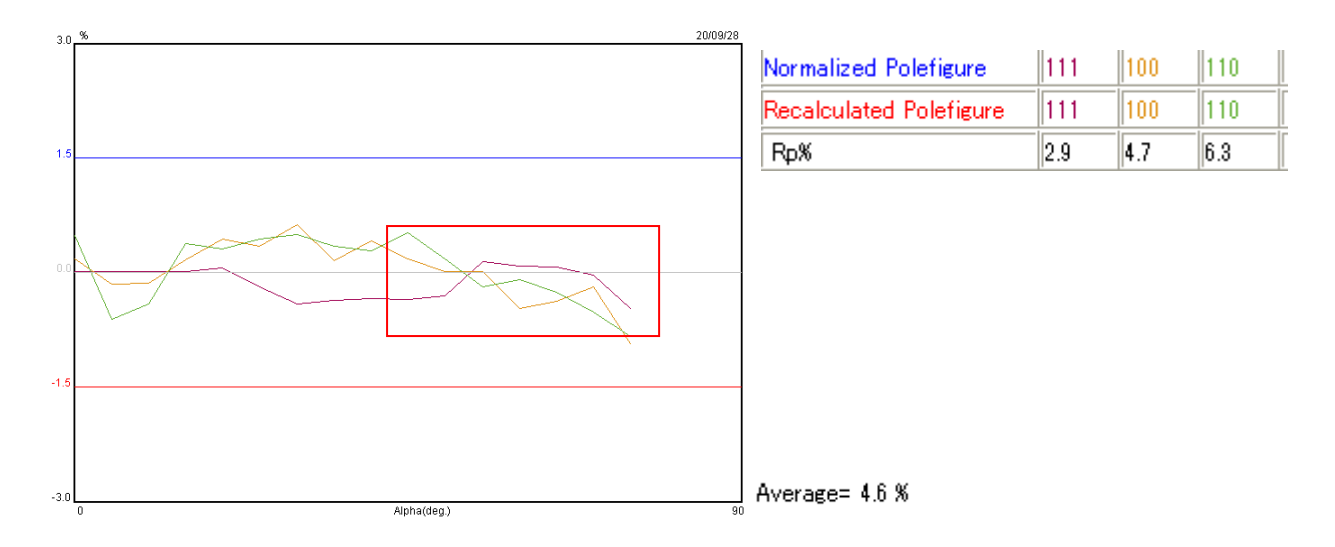

## r a n d o m補正のR p %最適化後確認

ValuODF-A

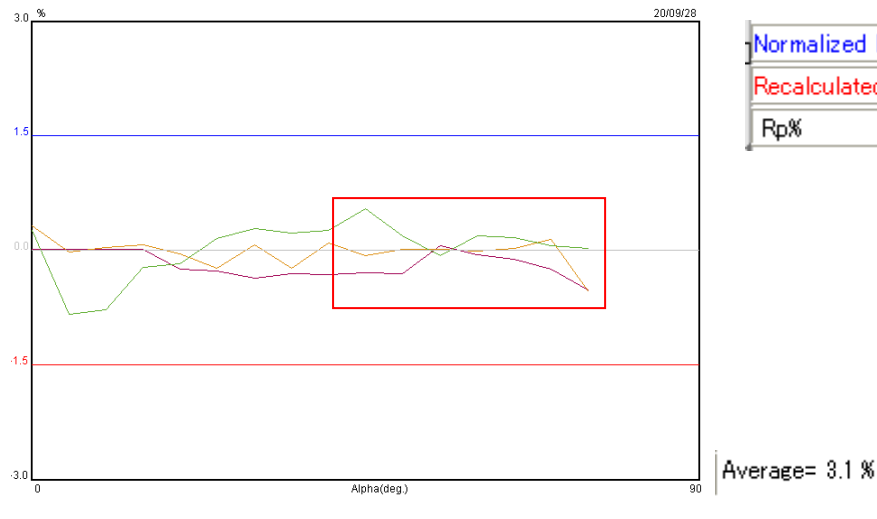

| Normalized Polefigure   | 111 | 100 | 110 |
|-------------------------|-----|-----|-----|
| Recalculated Polefigure | 111 | 100 | 110 |
| Rp%                     | 3.2 | 1.9 | 4.4 |

最適化により改善されています。

ODF 向けファイルを作成

| ValueODF-B | ValuODF-A | Cancel | Calc | Connect 🤇 | ODF File |
|------------|-----------|--------|------|-----------|----------|
|            |           |        |      |           |          |

## 5. StandardODFで解析

| ODF Calculation                          |                                                                                                    | – 🗆 X                                                                       |
|------------------------------------------|----------------------------------------------------------------------------------------------------|-----------------------------------------------------------------------------|
| 極点図データ<br>面指数 重み<br>マ(100) 1<br>マ(110) 1 | ファイル名(フルバス)<br>C:¥CTR¥DATA¥Aluminum-H-O¥Alumini<br>C:¥CTR¥DATA¥Aluminum-H-O¥Alumini 参照                                                                                                    | Standard ODF<br>for Windows XP/Me/2000/985E/98/<br>NT4.0/95 Ver.2.4 解析法について |
| ✓ (111)     1       □ (210)     1        | C:¥CTR¥DATA¥Aluminum-H-O¥Alumini 参照 参照                                                                                                    | 福晶方位分布関数<br>展開次数 22                                                         |
| (211) 1<br>(221) 1<br>(310) 1            | ↓ ■ 計算結果<br>テ全ODFの最大強度: 26.41<br>(偶数I面ODFの最大強度: 21.51                                                                                                    | × 口密度領域のしきい値  0.3<br>示断面 <sup>C</sup> Phi1断面<br>© Phi2断面                    |
| (311) 1<br>(321) 1<br>(331) 1            |                                                                                                    | 算極点図<br>100 ▼ 2 110 ▼                                                       |
| (411) 1<br>(511) 1                       |                                                                                                    | 3 111 • 4 •                                                                 |
| α max= 75<br>β角のタイプ <sup>(®</sup><br>C   | $\Delta \alpha = \begin{bmatrix} 5 & \Delta \beta = \end{bmatrix} \begin{bmatrix} 5 & \\ \beta = 0^{\circ}, 5^{\circ}, 10^{\circ}, \cdots & 350^{\circ}, 355^{\circ} \\ \beta = 2.5^{\circ}, 7.5^{\circ}, 12.5^{\circ}, \cdots & 357.5^{\circ} \end{bmatrix}$ | 1/4種点図 C係数 偶数項 奇数項<br>0% 100%                                               |
| 集合組織変換<br>でしない C F                       | D極点図 → ND-ODF C TD極点図 → ND-ODF                                                                                                    | 実行(G) 終了(E)                                                                 |

解析後、C: ¥ODFから解析データの対比

| Ø ODFPolefigure1.                                    | 5 1.65T[21/08/31] by CTR                                            |                  |                                       |                         |                                 |  |
|------------------------------------------------------|---------------------------------------------------------------------|------------------|---------------------------------------|-------------------------|---------------------------------|--|
| File Linear(3D)                                      | ToolKit Help InitSet Rp% Min                                        | umum Al          |                                       |                         |                                 |  |
| Files select<br>ASC(RINT-PC)                         | PFtoODF3                                                            |                  |                                       |                         |                                 |  |
| Calcration Conditio                                  | SoftWare                                                            |                  | StandardODETools 1 04ST[21/0          | 18/311 by CTR           | — П X                           |  |
| Previous                                             | ImageTools                                                          |                  |                                       |                         |                                 |  |
| Backgroud delete                                     | PopLATools                                                          | ) HighMod        |                                       |                         |                                 |  |
| AbsCalc                                              | ODFAfterTools                                                       | /                | ODF15 etc.                            | StandardODFExportInport | Export Inport                   |  |
| RefTra                                               | PoleOrientationTools                                                |                  | binary to txt                         |                         |                                 |  |
|                                                      | DataBaseTools                                                       |                  | ODF15                                 | ODF15t01X1              | ODF15 TXT format                |  |
| Smoothing(for A                                      | FiberTools                                                          | nection          | TXT2Format files                      | MakeODF13               | ODF13,OutMax.TXT                |  |
|                                                      | StandardODF Loois                                                   |                  | EVNCOEF                               | E                       |                                 |  |
|                                                      | ClusterTools                                                        |                  | StandardODFFormat                     | EvincoeffoODF           | ODF,Polietigure,Inverse         |  |
| <u> </u>                                             | InverseTools                                                        |                  | StandardODFExortfiles                 | StandardODFDsiplay      | RecalcPoleFigure,ODF,Inverse    |  |
|                                                      | MeasureDatatoAscTools                                               |                  |                                       |                         |                                 |  |
| liculus luiz                                         | OrientationDisplayTools                                             |                  |                                       |                         |                                 |  |
| - Com                                                | VectorTools                                                         | Manager          |                                       |                         | near(30) Lookit Hein Initset Ro |  |
| StandardOD<br>File Help<br>Standar<br>Select Standar | FDisplay 1.04ST[21/08/31] by CT<br>rdODFExportInport<br>dODF Outmax | ïR               | ×                                     |                         |                                 |  |
| ValueOl                                              | DFVF GPPoleD                                                        | isplay<br>isplay | GPInverseDisplay<br>hkluvwlistDisplay |                         |                                 |  |
| hkllistDi                                            | isplay                                                              |                  |                                       |                         |                                 |  |

| StandardODFExportInportで退避画面操作                        |
|-------------------------------------------------------|
| Target<br>ご<br>で<br>退避ホルダを選択                          |
| StandardODFExportInport 1.03ST[21/08/31] by CTR — 🗆 🗙 |
| File Help                                             |
| Work                                                  |
| C:\ODF                                                |
| Target                                                |
| execute Outmax Disp                                   |
| Comment                                               |
|                                                       |
|                                                       |
| execute                                               |
| StandardODF PFDATA delete Copy Outmax Disp            |
| Comment                                               |
| Copy 13 files                                         |

退避後、退避ホルダのOutmax. txtを選択

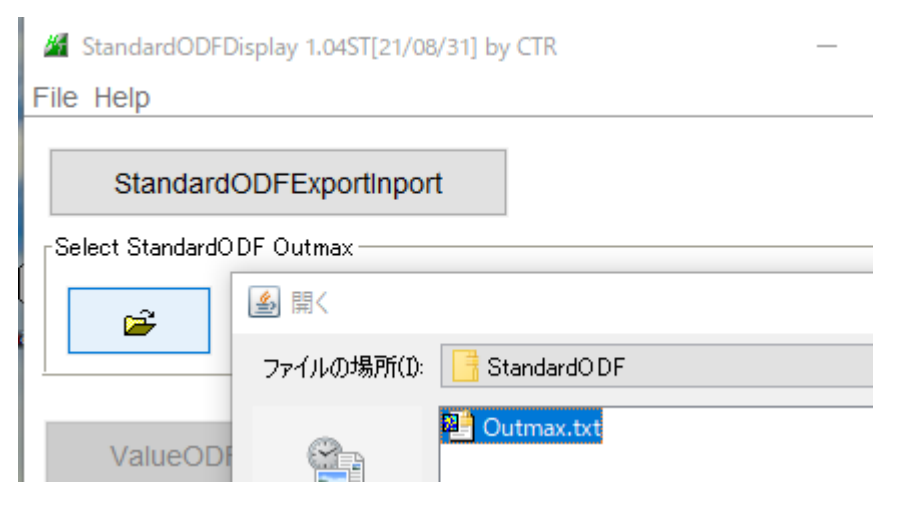

再計算極点図が表示されます。

-1.6

-3.0

0

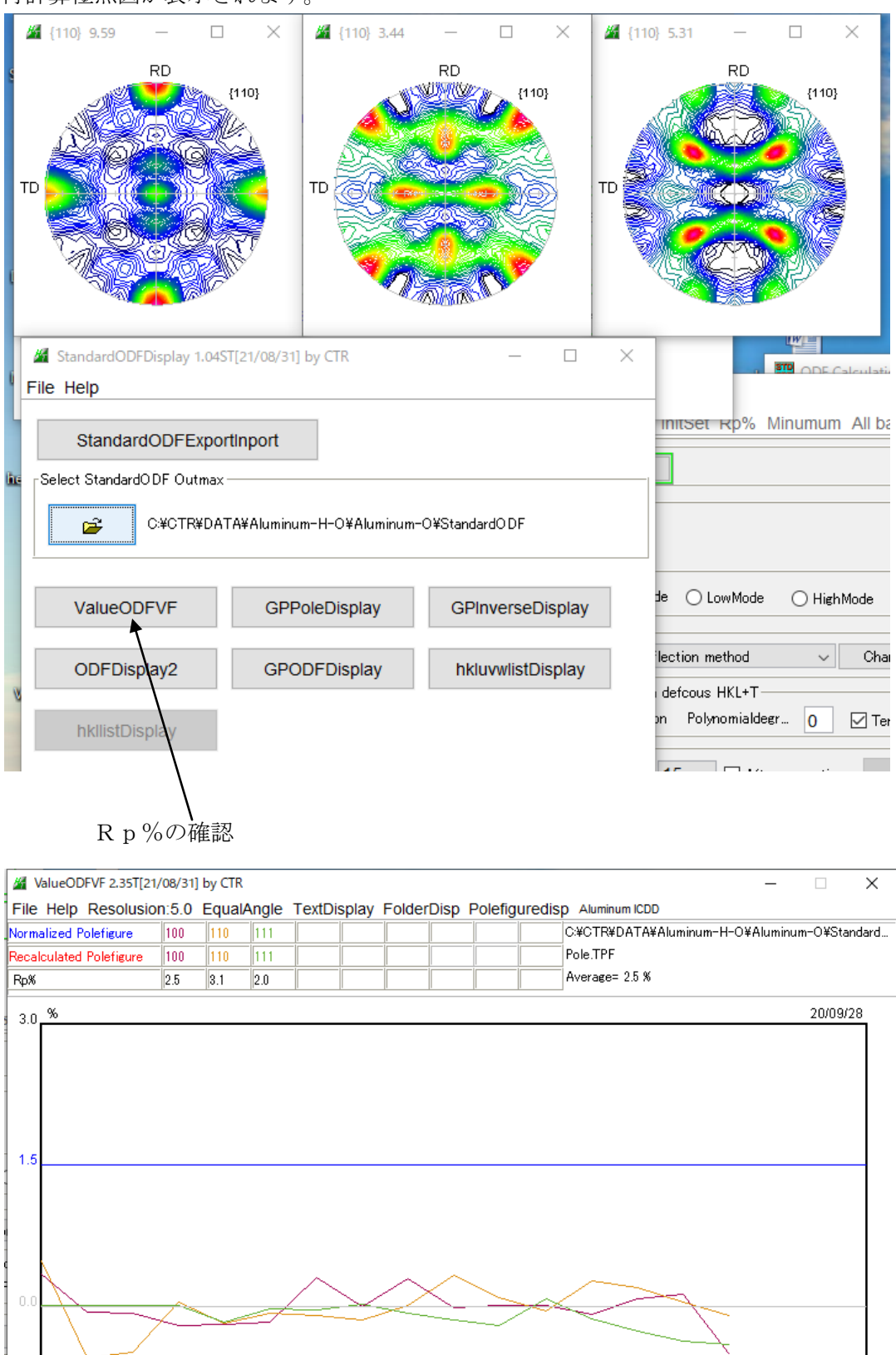

Alpha(deg.)

90

#### GPODFDisplay

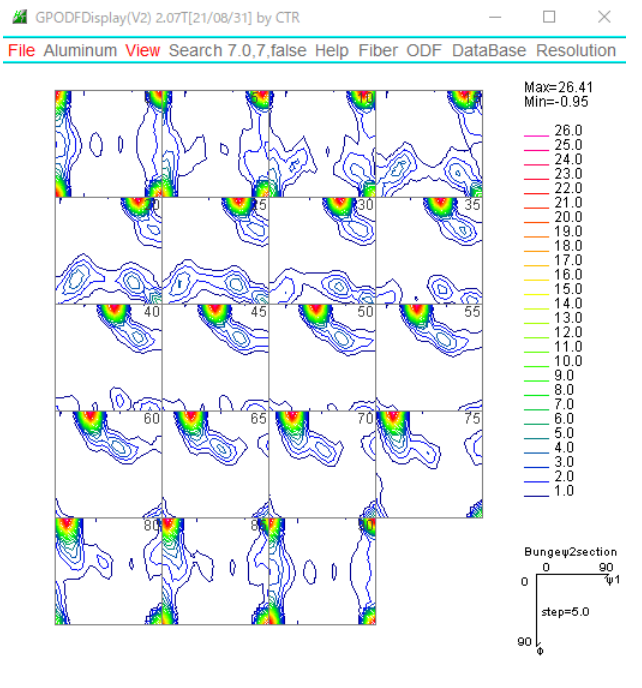

## 方位分布図

方位分布の4:2:1比率考慮

|       |     |       | _       |          | $\times$ |      |   | InverseCubic Co | 1 |
|-------|-----|-------|---------|----------|----------|------|---|-----------------|---|
| Fiber | ODF | Data  | Base    | Reso     | olution  |      |   |                 |   |
|       |     | to OD | F±1st   | ер       |          |      |   |                 |   |
|       |     | ODF r | nenbe   | er list  |          |      | > |                 |   |
|       |     | ODF f | amily   | list     |          |      | > | _ n x           |   |
|       |     | ODF a | all fam | ily list | :        |      | ; | hkluvwmakefile  |   |
|       |     | ODF a | all fam | ily no   | rmalize  | list | ; | hkluvwfiledisp  |   |

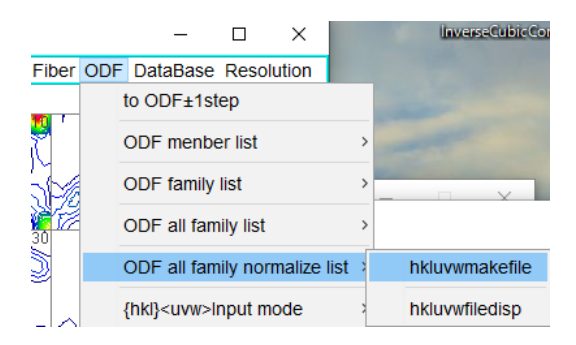

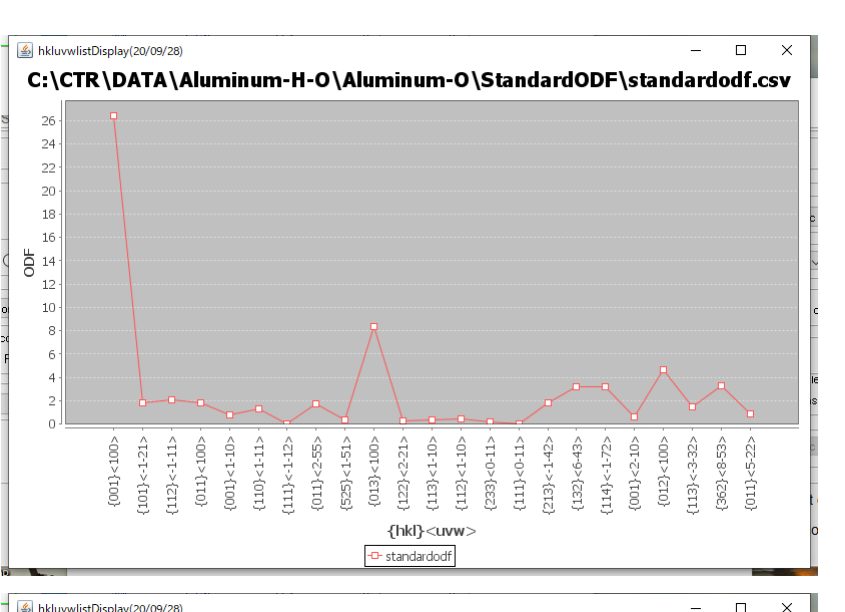

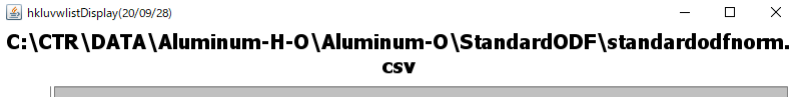

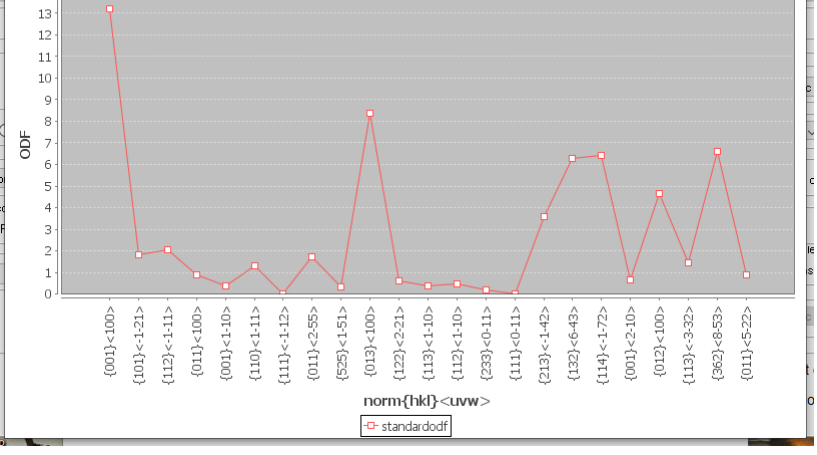

6. 1方位による4:2:1資料

# Determination of Volume Fractions of Texture Components with Standard Distributions in Euler Space

#### JAE-HYUNG CHO, A.D. ROLLETT, and K.H. OH

# Table I. Standard Texture of Spherical Components with Gaussian Distribution (b = 12.5 Deg) and Its Multiplicity (Cubic/Orthorhombic) in the 90 × 90 × 90 Deg Region

| Miller Index                | Euler                                                                                              | ODF (Maximum                                                                                    | Multiplicity       |     |
|-----------------------------|----------------------------------------------------------------------------------------------------|-------------------------------------------------------------------------------------------------|--------------------|-----|
| {hkl} <uvw></uvw>           | $\{\varphi_1, \Phi, \varphi_2\}$                                                                   | $\{\alpha, \beta, \gamma\}$                                                                     | at Exact Position) | (m) |
| Bs, {110}<112>              | {35.26 deg, 45 deg, 0 deg}                                                                         | {54.74 deg, 45 deg, 0 deg}                                                                      | 130.95             | 2   |
| Copper, {112}<111>          | {90 deg, 35.26 deg, 45 deg}                                                                        | {0 deg, 35.26 deg, 45 deg}                                                                      | 130.95             | 2   |
| S {123}<634>                | {58.98 deg, 36.7 deg, 63.44 deg}                                                                   | {31.02 deg, 36.7 deg, 26.57 deg}                                                                | 56.89              | 1   |
| Goss, {110}<001>            | {0 deg, 45 deg, 0 deg}                                                                             | {90 deg, 45 deg, 0 deg}                                                                         | 262.22             | 4   |
| Cube, {001}<100>            | $\{\varphi_1 + \varphi_2 = 0 \text{ deg}, 90 \text{ deg}, 180 \text{ deg}, \Phi = 0 \text{ deg}\}$ | $\{\alpha + \gamma = 0 \text{ deg}, 90 \text{ deg}, \\180 \text{ deg}, \beta = 0 \text{ deg}\}$ | 262.22             | 4   |
| Rotated cube,<br>{001}<110> | $\{\varphi_1 + \varphi_2 = 45 \text{ deg}, \\ 135 \text{ deg}, \Phi = 0 \text{ deg}\}$             | $\{\alpha + \gamma = 45 \text{ deg}, \\ 135 \text{ deg}, \beta = 0 \text{ deg}\}\$              | 262.22             | 4   |
| Rotated Goss,<br>{110}<011> | {90 deg, 45 deg, 0 deg}                                                                            | {0 deg, 45 deg, 0 deg}                                                                          | 262.22             | 4   |
| {111}<112>                  | {90 deg, 54.75 deg, 45 deg}                                                                        | {0 deg, 54.74 deg, 45 deg}                                                                      | 130.95             | 2   |
| {112}<110>                  | {0 deg, 35.26 deg, 45 deg}                                                                         | {90 deg, 35.26 deg, 45 deg}                                                                     | 130.95             | 2   |

1078-VOLUME 35A, MARCH 2004

METALLURGICAL AND MATERIALS TRANSACTIONS A

#### 6. 2 逆極点図 3 6 B O X

解

説

ベクトル法による集合組織の3次元解析

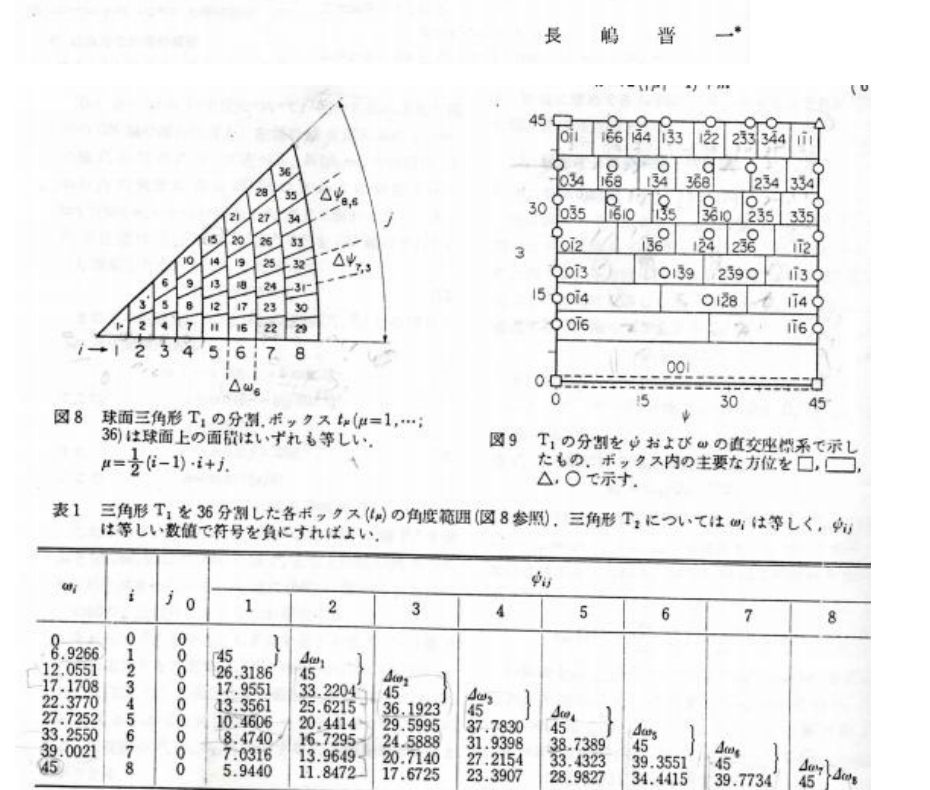

#### GPInverseDisplay

| File Help Symmetry         Material         Material         a       4.0494       b       4.0494       c       4.0494       a       90.0       β       90.0       γ       90.0         ODF       LaboTex       popLA       StnadredODF       TexTools       TXT(b,f,l)       MTEX         Method                                                                                                    |  |  |  |  |  |  |
|----------------------------------------------------------------------------------------------------|--|--|--|--|--|--|
| Material       a 4.0494 b 4.0494 c 4.0494 c 4.0494 α 90.0 β 90.0 γ 90.0         ODF       LaboTex       popLA       StnadredODF       TexTools       TXT(b,f,l)       MTEX         Method       Image: Stnadred ODF       TexTools       TXT(b,f,l)       MTEX         Image: Plane       Miller-Bravais Notation(4 Axis Nortation)       Plane max index       15         Image: Plane       Image: Plane       Image: Plane       Image: Plane         Image: Plane       Miller-Bravais Notation(4 Axis Nortation)       Plane                                                                                                    |  |  |  |  |  |  |
| Aluminum.TXT       a 4.0494 b 4.0494 c 4.0494 α 90.0 β 90.0 γ 90.0         ODF         LaboTex       popLA         StnadredODF       TexTools         TXT(b,f,l)       MTEX         Method       15         Plane       Miller-Bravais Notation(4 Axis Nortation)         Inverse data select       Image: Content of the select                                                                                                    |  |  |  |  |  |  |
| ODF       ODF       Image: Constraint of the select in the select in the select                                                  |  |  |  |  |  |  |
| Method Plane  V Miller-Bravais Notation(4 Axis Nortation)  Plane max index  15  Direction max index  15  Direction max in |  |  |  |  |  |  |
| Inverse data select                                                                                                    |  |  |  |  |  |  |
| Inverse data select                                                                                                    |  |  |  |  |  |  |
| r Inverse data select C:\CTR\DATA\Aluminum-H-O\Aluminum-O\StandardODF\ODF16 List ND                                                                                                    |  |  |  |  |  |  |
| Inverse Display                                                                                                    |  |  |  |  |  |  |
| Image: Priverse max val.     r2D-3D     r3D Max value     Smooting       0.0     0.3     < 1.0                                                                                                    |  |  |  |  |  |  |
| Peak data                                                                                                    |  |  |  |  |  |  |
| Disp Font size 12 v Filename 12 v Base 12 v Full Inverse disp Inverse data                                                                                                    |  |  |  |  |  |  |
| Display                                                                                                    |  |  |  |  |  |  |
| Level 0 Peak serach ContourDisplay O Center[001] MaxFix 10 Inverse Disp                                                                                                    |  |  |  |  |  |  |
|                                                                                                    |  |  |  |  |  |  |

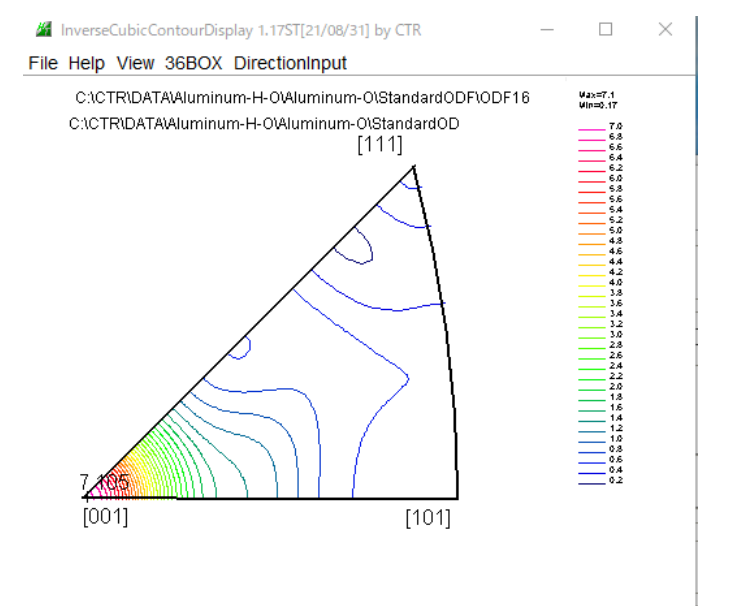

#### 36Box計算

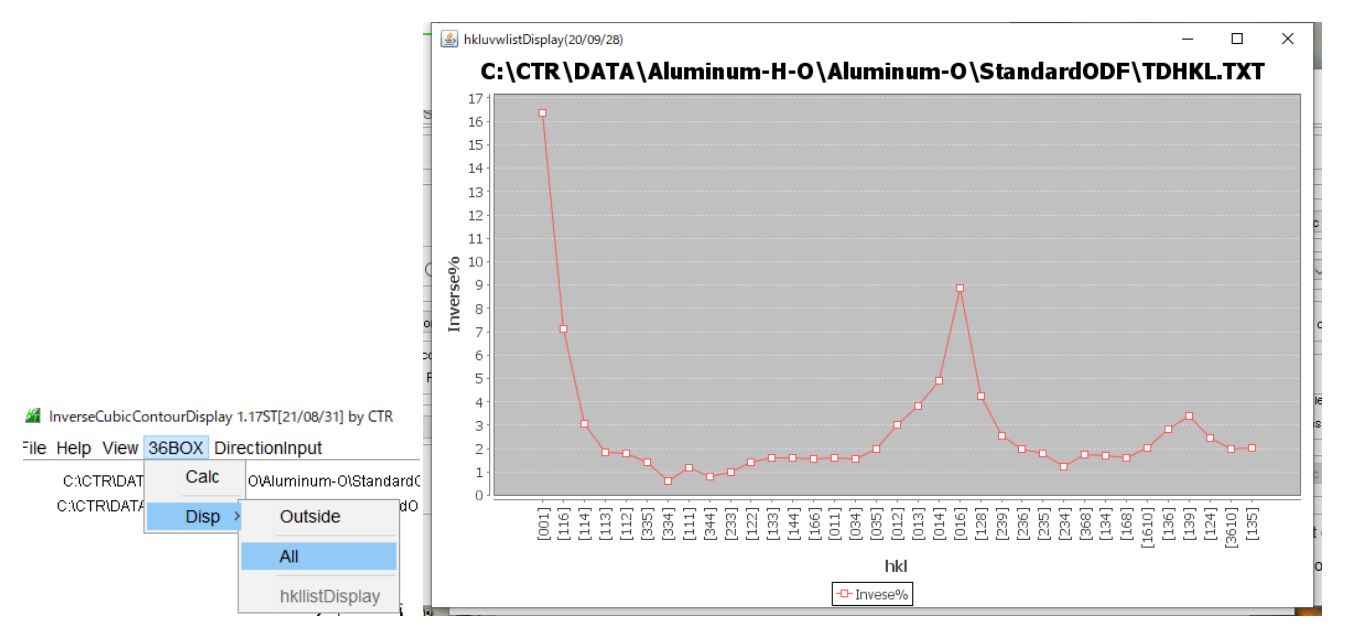

## 7. TexTools計算

| 🚱 ResMat - TexTools                                | - 🗆 🗙                                                                                              |                                                                       |
|----------------------------------------------------|----------------------------------------------------------------------------------------------------|-----------------------------------------------------------------------|
| Calculations Tools Help                            |                                                                                                    |                                                                       |
|                                                    | ODF Calculation Setup                                                                              | 新しいフォルダー<br>×                                                         |
| Σ<br>LILL For fiber<br>Calculation Info,           | Crystal info.                                                                                      | Pole figure info.<br>Number of pole figures 3<br>1st PF 2nd PF 3rd PF |
| Ready                                              | a 1 α 90<br>b 1 β 90                                                                               | h 2 k 2 I -<br>Browse PF file location                                |
| I CIFW/J0JRUn - Acrobat Reader Sma<br>LVJ7UN 02 DC | C II γ ISU<br>Normalizing pole figures before ODF calculation<br>✓ With Orthogonal sample symmetry | Resolution: 5.00                                                      |
| Rigaku SmariLab<br>Studio III E                    | Save as C¥CTR¥DATA¥Aluminum-H-O¥Alumir                                                             | num-O¥TexTools¥AI-O.HODF                                              |
|                                                    | OK Advance                                                                                         | Help Cancel                                                           |
| 🐲 ResMat - TexTools                                |                                                                                                    | ×                                                                     |
| Calculations 🐲 Load Viewer                         | ×                                                                                                  |                                                                       |
| Calculation finished s                             | successfully                                                                                       |                                                                       |
| Σ . Oisplay it and cre                             | ate a new file                                                                                     |                                                                       |
| Display it and add                                 | d it to the existing file                                                                          |                                                                       |
| C No, thanks                                       |                                                                                                    |                                                                       |
| Calculation                                        |                                                                                                    |                                                                       |
|                                                    | ОК                                                                                                 |                                                                       |
| Ready                                              |                                                                                                    | 1.                                                                    |

再計算極点図計算

| 💯 ResMat - TexTools     | Pole Figue Calculation                                                                                                    | ×        |
|-------------------------|----------------------------------------------------------------------------------------------------|----------|
| Calculations Tools Help | Input/Output Files<br>ODF file name: C:#CTR#DATA#Aluminum-H-O#Aluminum-O#TexTools#AI-O.HODF<br>Pole figure file name: C:#CTR#DATA#Aluminum-H-O#Aluminum-O#TexTools#111.HPF | -        |
|                         | Select {hkl}                                                                                                    | Help     |
| Calculation finished    | ODF Info: Cubic, a = 1.00, b = 1.00, c = 1.00, alfa = 90.00, beta = 90.00, gama = 90.00 Resolution = 5.0 degree, Symmetry, No Fiber Averaging.                             | , Sample |

同様に、{200}、{220} も作成

## 逆極点図作成

| Inverse Pole Figure Calculation                                                             | ×                                                                                          |  |  |  |  |
|---------------------------------------------------------------------------------------------|--------------------------------------------------------------------------------------------|--|--|--|--|
| Input/Output Files<br>ODF file name: C:#CTR#DATA#Aluminum-H-O#Aluminum-O#TexTools#AI-O.HODF |                                                                                            |  |  |  |  |
| Inverse pole figure file name:                                                              | C:#CTR#DATA#Aluminum-H-O#Aluminum-O#TexTools#ND.HIPF                                       |  |  |  |  |
|                                                                                             | Select Indices<br>α 0 β 0<br>Calculate Close Help                                          |  |  |  |  |
| SD(x)<br>ODF Info: Cubic, a = 1.00, b = 1.00, c<br>No Fiber Averaging,                      | = 1.00, alfa = 90.00, beta = 90.00, gama = 90.00 Resolution = 5.0 degree, Sample Symmetry, |  |  |  |  |

## For example,

| ND inverse pole figure,                | set $\alpha = 0$ and $\beta = any$ . |
|----------------------------------------|--------------------------------------|
| SD/RD inverse pole figure,             | set $\alpha = 90$ and $\beta = 0$ .  |
| TD inverse pole figure, set $\alpha =$ | 90 and $\beta = 90$ .                |

同様に、TD, RDの作成する。

各種処理を行う

|         | ✓ TexToolsDisplay 1.01ST[21/08/31] by CTR                           |               |                   |  |  |  |  |
|---------|---------------------------------------------------------------------|---------------|-------------------|--|--|--|--|
| Fil     | e Help                                                              |               |                   |  |  |  |  |
| 1       | Select TexTools holder C:¥CTR¥DATA¥Aluminum-H-O¥Aluminum-O¥TexTools |               |                   |  |  |  |  |
| L<br>ht | ValueODFVF                                                          | GPPoleDisplay | GPInverseDisplay  |  |  |  |  |
|         | ODFDisplay2                                                         | GPODFDisplay  | hkluvwlistDisplay |  |  |  |  |
|         | hkllistDisplay                                                      |               |                   |  |  |  |  |
|         |                                                                     |               |                   |  |  |  |  |

ValueODFVF

TexTool解析のRp%

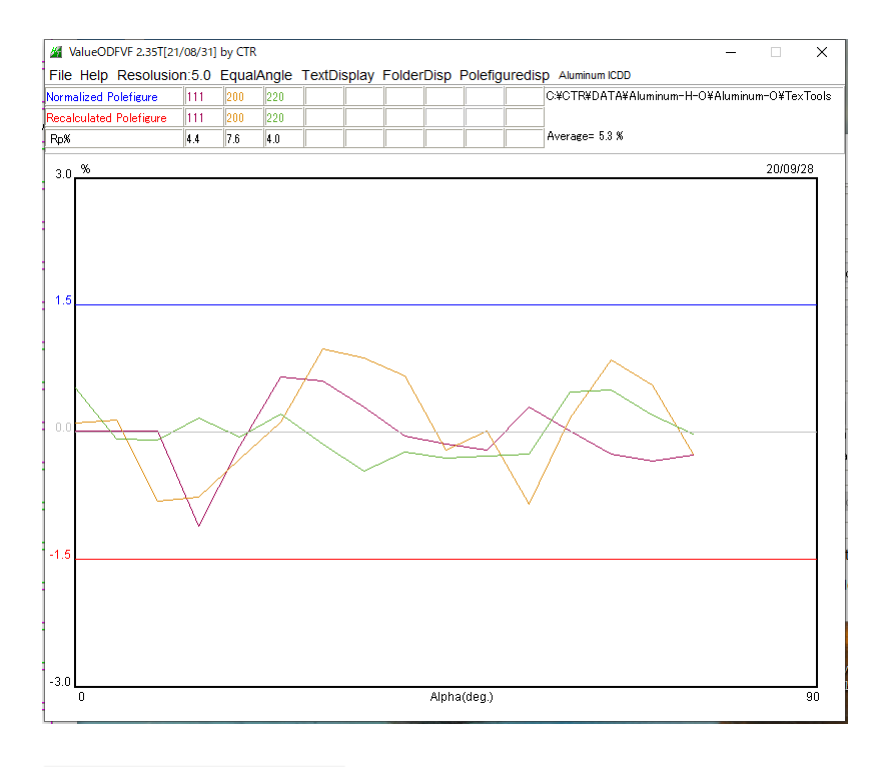

GPODFDisplay

TexToolsのODF図確認

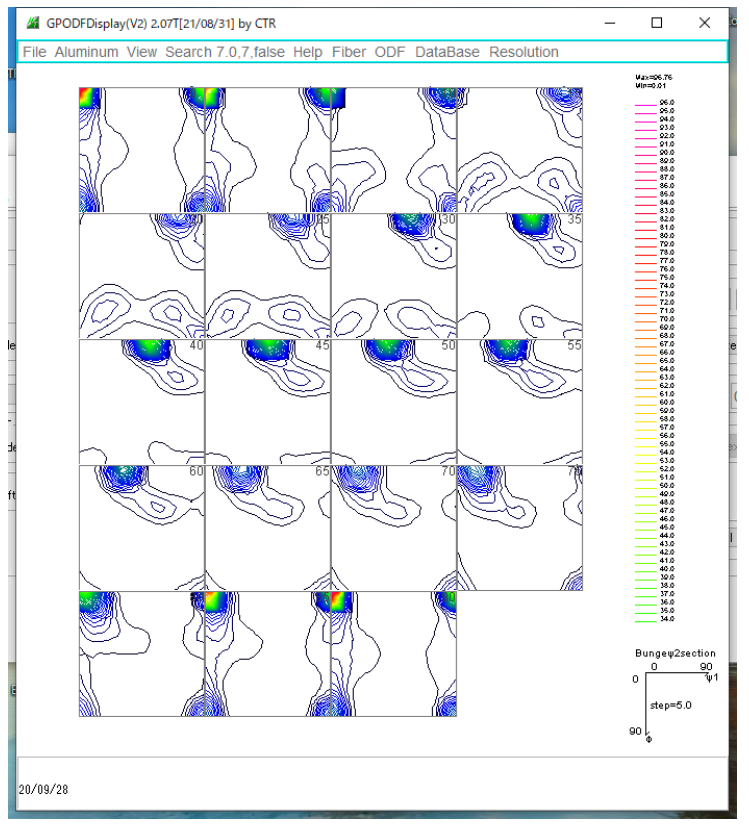

StandardODFのHermonic法よりゴーストの少ない方位密度が計算されます。 4:2:1に規格化なしの方位プロファイル

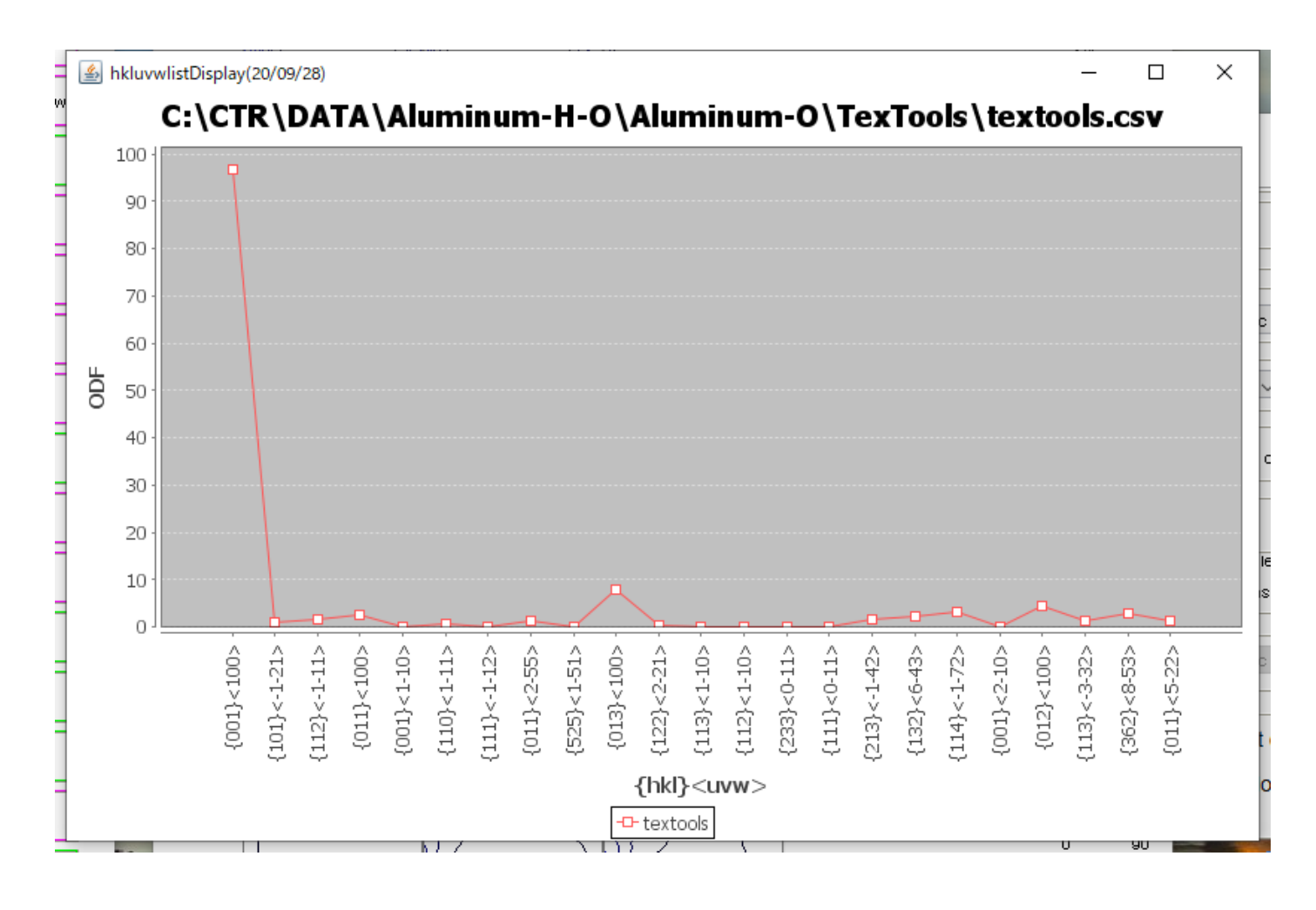

## 規格化した方位プロファイル

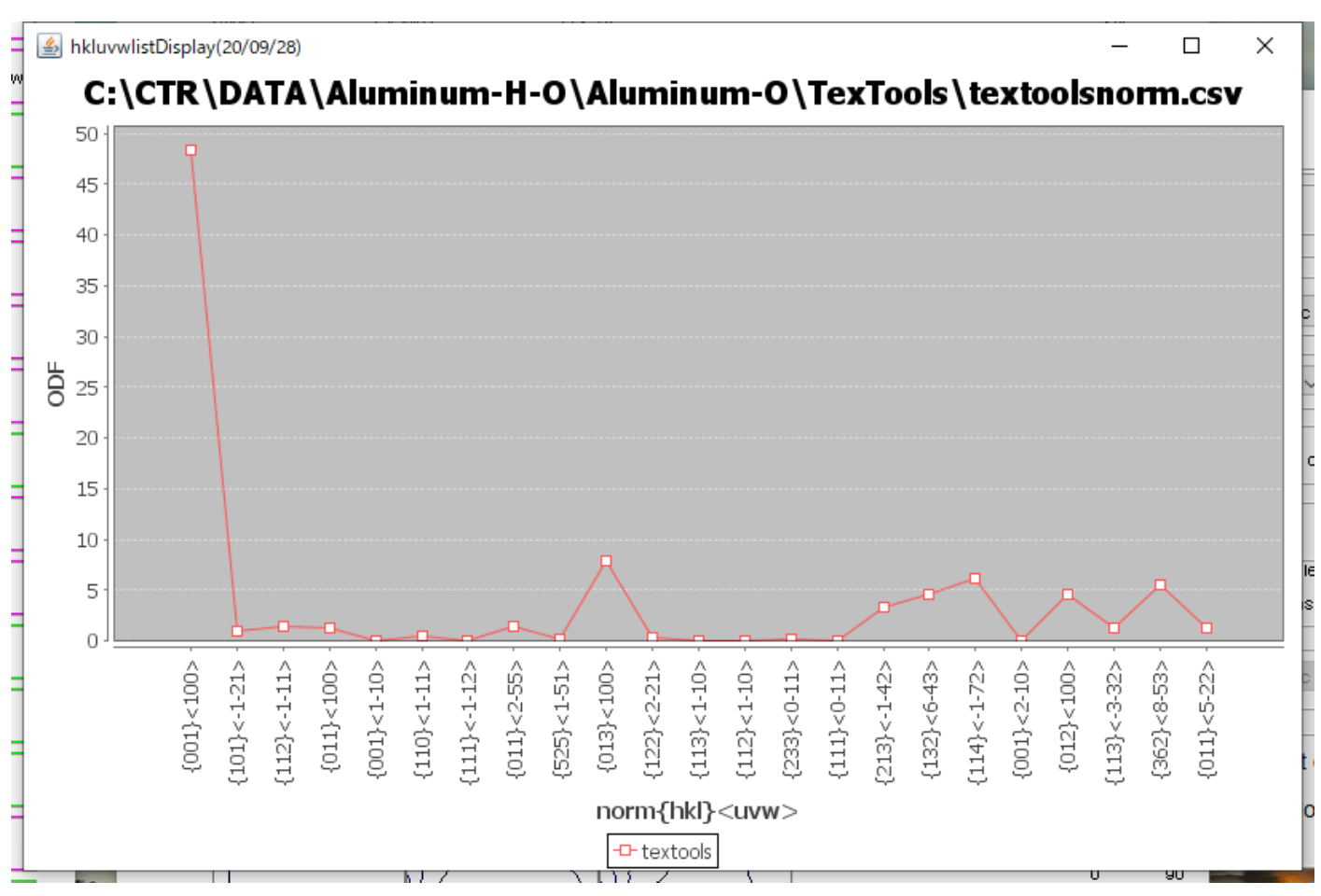

GPInverseDisplay

TexToolsで計算したND方向の逆極点図

ODFPoleFigure1. 5からInverseToolsを選択

| GPInverseDisplay 1.38T[21/08/3                                                                          | 31] by CTR           |                                                                                                    |                          | - 0                                                                                                    | ×         |                      |
|----------------------------------------------------------------------------------------------------|----------------------|----------------------------------------------------------------------------------------------------|--------------------------|----------------------------------------------------------------------------------------------------|-----------|----------------------|
| File Help Symmetry                                                                                      |                      |                                                                                                    |                          |                                                                                                    | n.        |                      |
| Material Aluminum.TXT                                                                                   |                      | a 4.0494 b 4.0494 c 4                                                                                  | 4.0494 α 90.0 β          | 90.0 γ 90.0                                                                                                    |           |                      |
| ODF<br>LaboTex popLA                                                                                    | StnadredODF          | TexTools TXT(b,f,l)                                                                                    | MTEX                     |                                                                                                    |           |                      |
| Method                                                                                                  |                      |                                                                                                    | Plane max inde           | exDirection ma                                                                                                    | ax index- |                      |
| Plane v 🛽                                                                                               | liller-Bravais Notat | ion(4 Axis Nortation)                                                                                  | × 15                     | 15                                                                                                    |           |                      |
| Enverse data select                                                                                     | um-H-O\Aluminum-C    | D\TexTools\ND.HIPF                                                                                     |                          | List                                                                                                    | ~         |                      |
| Inverse Display<br>Inverse max val<br>8.9685                                                            | 3D Max value         | Window size - Smootin                                                                                  | e<br>rcles 1 ~           | Weight 9                                                                                                    |           |                      |
| Peak data<br>☑ Disp Font size 12 ~                                                                      | Filename 12          | v Base 12 v                                                                                            | ata<br>Full Inverse disp | Inverse data                                                                                                    | cl        |                      |
| Level 1 Peak ser                                                                                        | ach ContourD         | O Center[001]                                                                                          | MaxFix 10                | Inverse Dis                                                                                                    | p         |                      |
|                                                                                                    |                      |                                                                                                    |                          |                                                                                                    |           |                      |
|                                                                                                    |                      | Display                                                                                                |                          |                                                                                                    |           |                      |
| Full Inverse disp                                                                                       | Inverse data         | Level 1                                                                                                | Peak serach              | ContourDis                                                                                                    | splay     | <u>&gt;</u>          |
| 中面線上に方位名皮<br>InverseCubicContourDis<br>File Help View 36BOX<br>Load Alumin<br>Save<br>AngleData<br>Exit | 1258                 | a/31] by CTR<br>t<br>IIM-O\TexTools\ND.HIPF<br>n-O\TexTools\AngleI<br>[111]<br>1.329<br>1.329<br>[101] | - C                      | J       X         J7       J3         88       84         82       86         84       82         80       78         78       74         74       72         70       68         664       62         650       58         5448       444         440       38         316       34         32       26         224       22         228       24         228       24         224       20         136       14         12       10         006       04         02       02 | 156 14    |                      |
|                                                                                                    |                      |                                                                                                    |                          | [001]                                                                                                    |           | (7 0 10)<br>(7 0 10) |

36Box表示

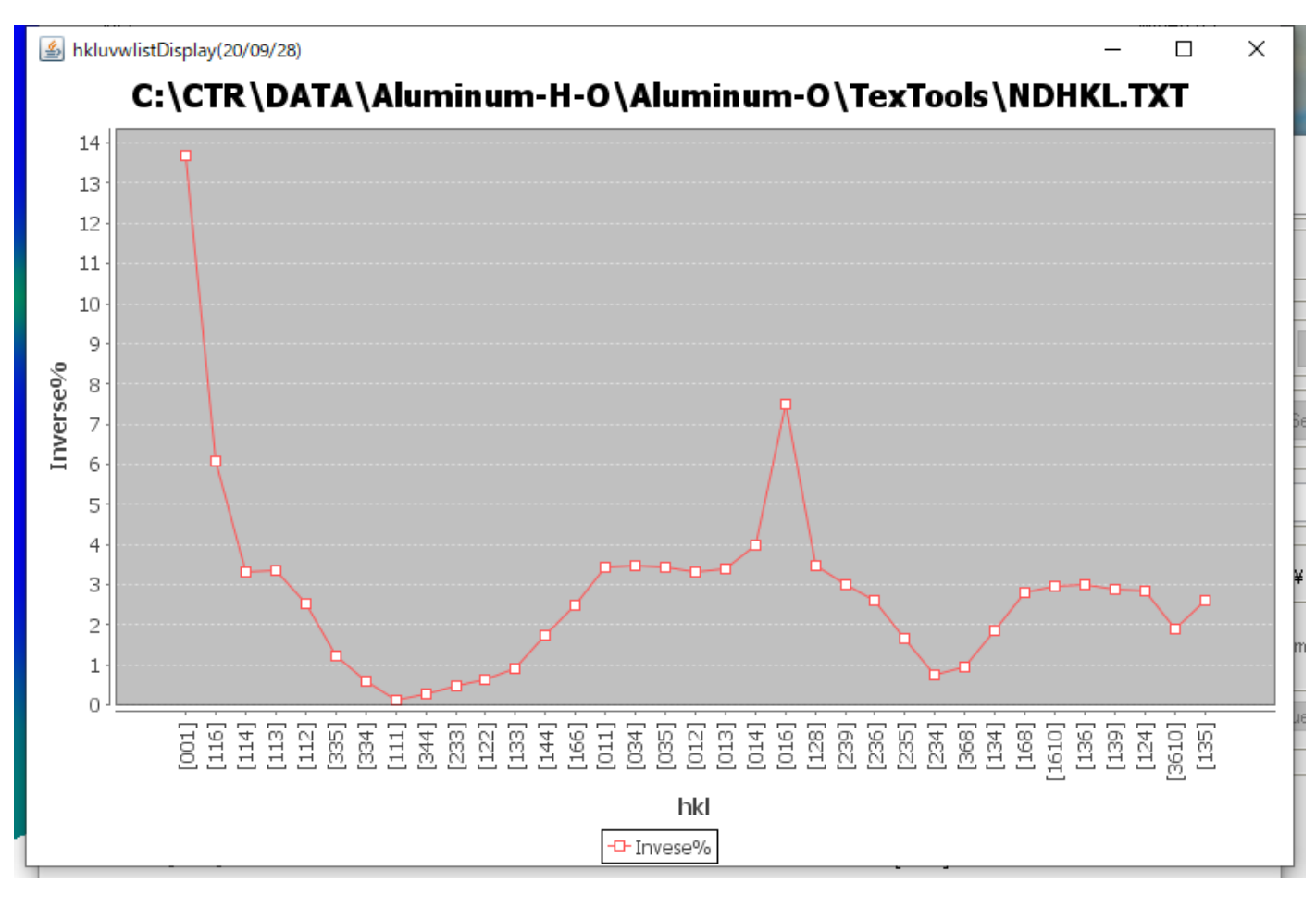

## 8. LaboTexで解析

### ユーザ選択(材料選択)

LaboTex - AI-OT User File Edit View Calculation Analysis Modelling Help + 🗋 🚔 X 車 :::::S:T:L@C ۲ 2 000 9 Choose User or Register New User  $\times$ Choose User Add New User

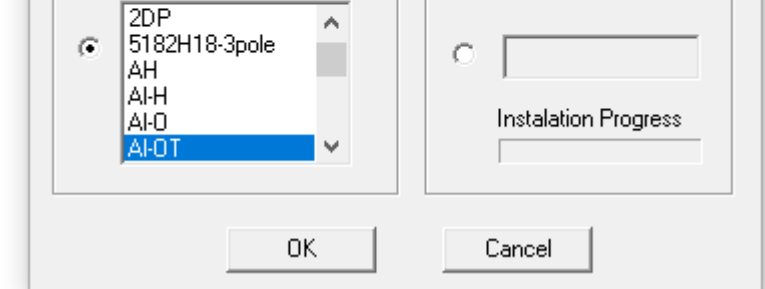

newProject選択

# LaboTex - Al-OT User File Edit View Calculation Analysis Modelling Help New Sample/Project... Open Sample... Change/New User... ODF Export PF Export

#### PFtoODF3で作成したデータ選択

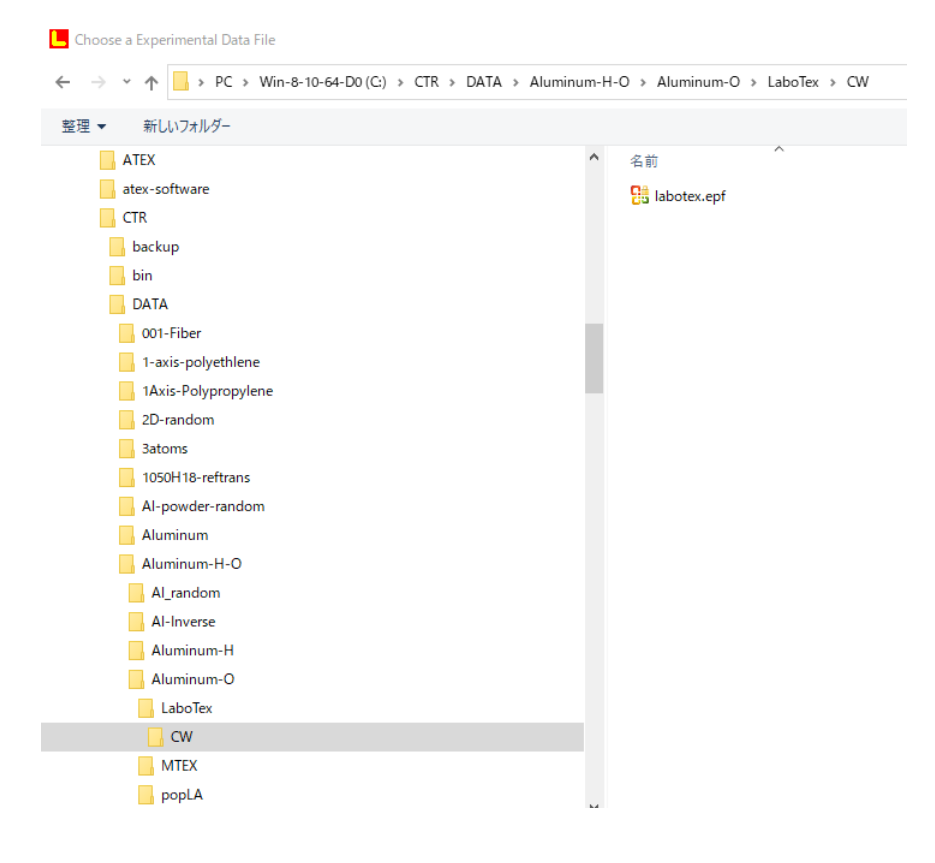

| New Sample                                                                                     | ×                                                                   |
|------------------------------------------------------------------------------------------------|---------------------------------------------------------------------|
| Choose Experimental Data (LaboTex Experimental Pole Figure Files)                              | Crystal Symmetry                                                    |
| labotex.epf                                                                                    | Cubic)                                                              |
|                                                                                                | Demo                                                                |
|                                                                                                |                                                                     |
| Info 111_chB0DS_2.TXT 200_chB0DS_2.TXT 220_chB0DS_2.TXT                                        | Project Name : Demo                                                 |
| Choose Defocussing Correction                                                                  | Sample Name                                                         |
| Correction (On/Off)                                                                            | O_Cubic                                                             |
| (COR, POW, DFB ASC, PFG, NJA, DAT, POL, NJC, COA, RWA, UXD, EXP)<br>Co(1x1).cor<br>Co(5x5).cor | O_Cubic_arb<br>O_Cubic_c2<br>O_Cubic_d2<br>s_orient                 |
| Path C:\LaboTex2\USER\AI-OT.LAB\COR\                                                           |                                                                     |
| Info                                                                                           | Sample Name : Al-O                                                  |
| Cancel Create of Binary File in LaboTex For                                                    | mat (Corrected Pole Figure(s) (CPF))                                |
|                                                                                                | ▼                                                                   |
| 外す sample名を変更                                                                                  | Create                                                              |
| Merge Experimental Files and Conversion to CPF X                                               |                                                                     |
| Demo Al-O                                                                                      |                                                                     |
| Crystal Symmetry                                                                               |                                                                     |
|                                                                                                |                                                                     |
|                                                                                                |                                                                     |
| Description                                                                                    |                                                                     |
| 111_chB0DS_2.TXT 200_chB0DS_2.TXT 220_chB0DS_2.TXT                                             |                                                                     |
| PF Data Files                                                                                  |                                                                     |
| labotex.epf hkl                                                                                |                                                                     |
|                                                                                                |                                                                     |
| $\beta_{I}$ $P_{E}$ $P_{E}$                                                                    |                                                                     |
| Counter-clockwise Reverse radial direc.                                                        |                                                                     |
| None (Start PF Registration from RD)                                                           |                                                                     |
| © 90 deg (Start PF Registration from TD)<br>© 180 deg                                          |                                                                     |
|                                                                                                |                                                                     |
| Calculations Progress                                                                          |                                                                     |
| Conversion                                                                                     |                                                                     |
| RUN END                                                                                        |                                                                     |
| て在主刃                                                                                           | $\mathbb{L} = \mathbb{R} \cup \mathbb{N} - \mathbb{E} \mathbb{N} D$ |

## 入力極点図が表示される

PF INV ODF |111 |200 |220

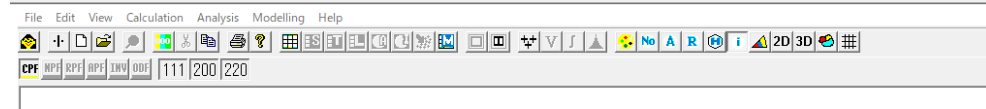

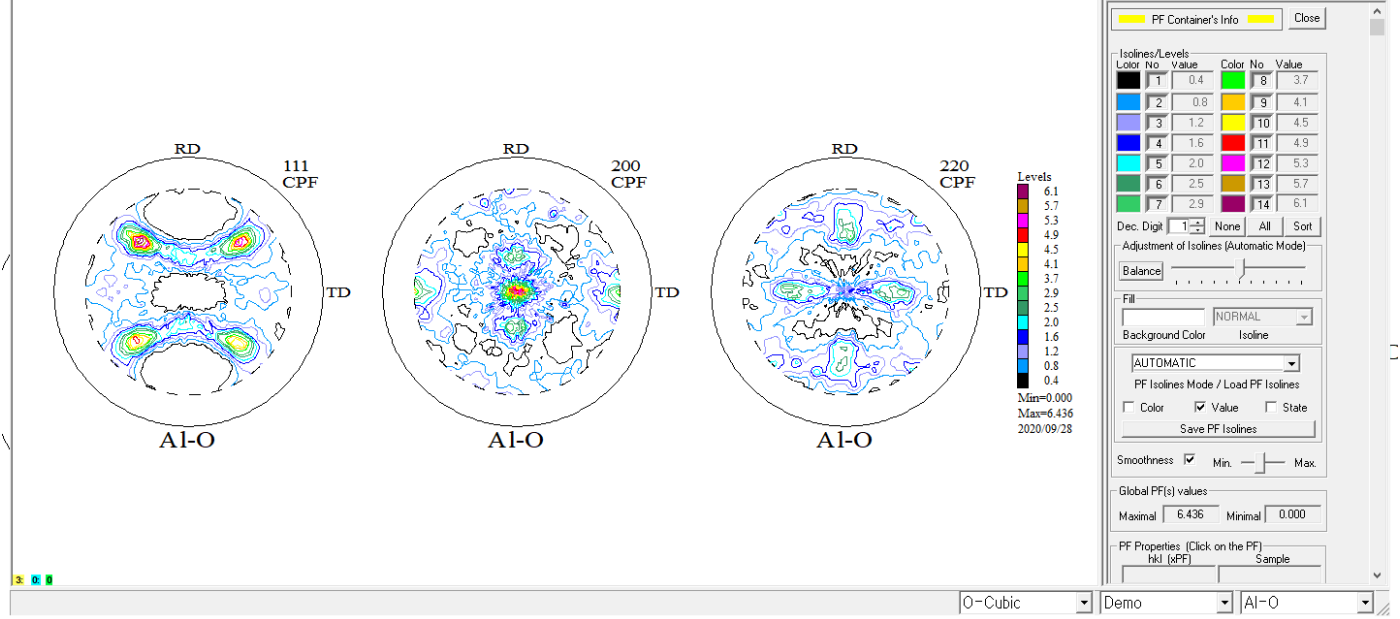

#### **ODF**解析を行う

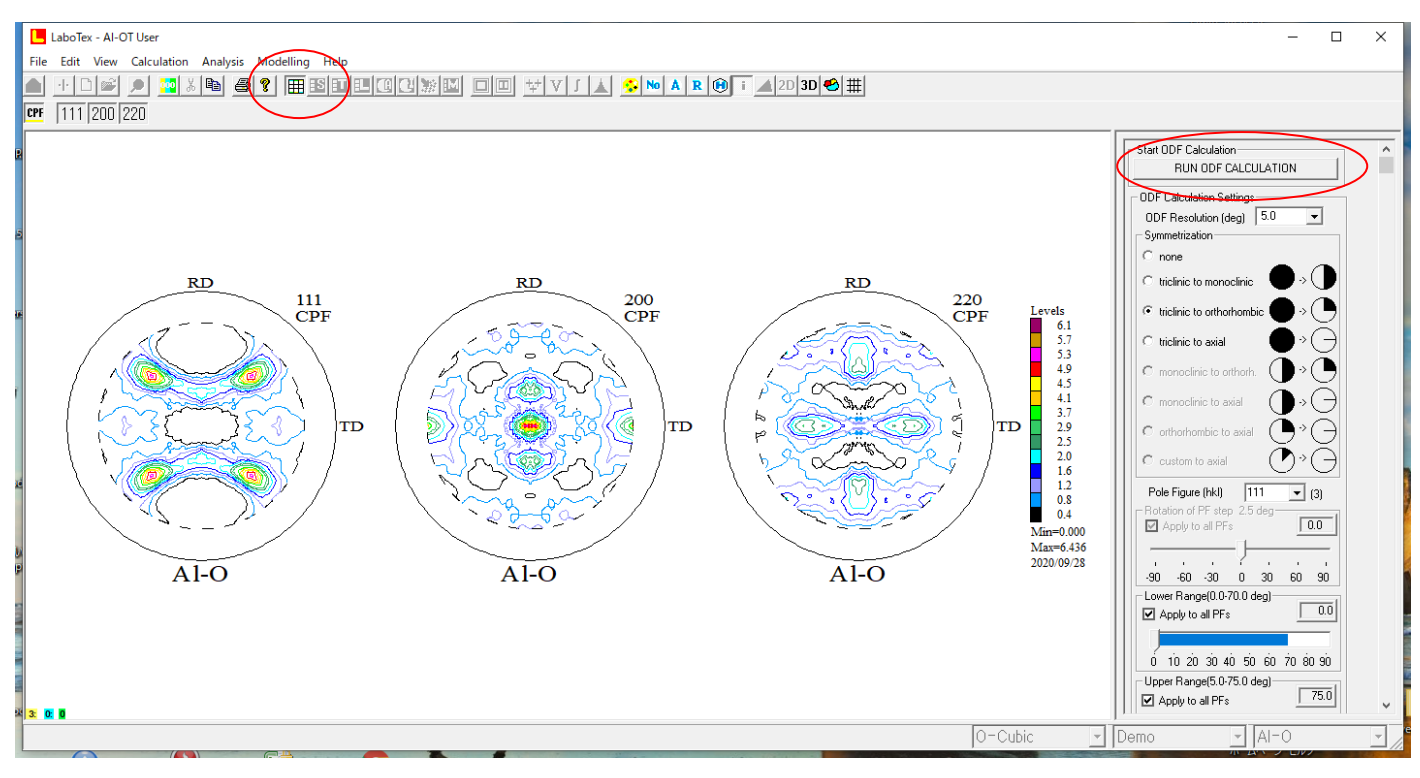

R p %が計算される。

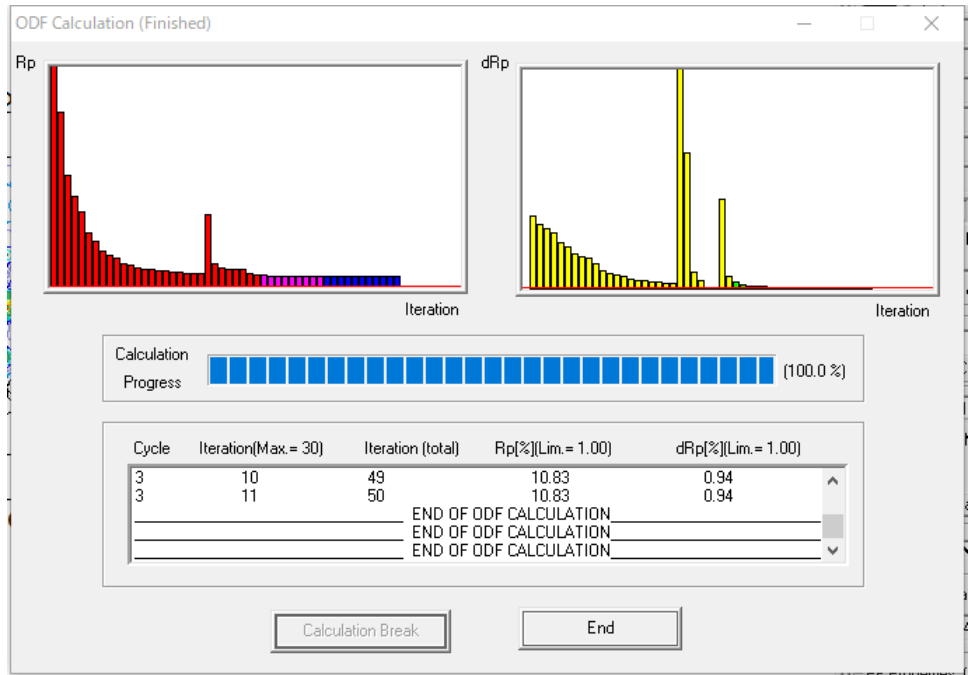

CTRの計算では、方位密度が低い領域を削除し、β方向は平均値で扱っているため異なります。

CPF NPF RPF INV ODF J1 J2 111 200 220

既に、ODF図、再計算極点図、逆極点図が計算されています。

再計算極点図比較

PF HPF RPF INV ODF J1 J2 111 200 220

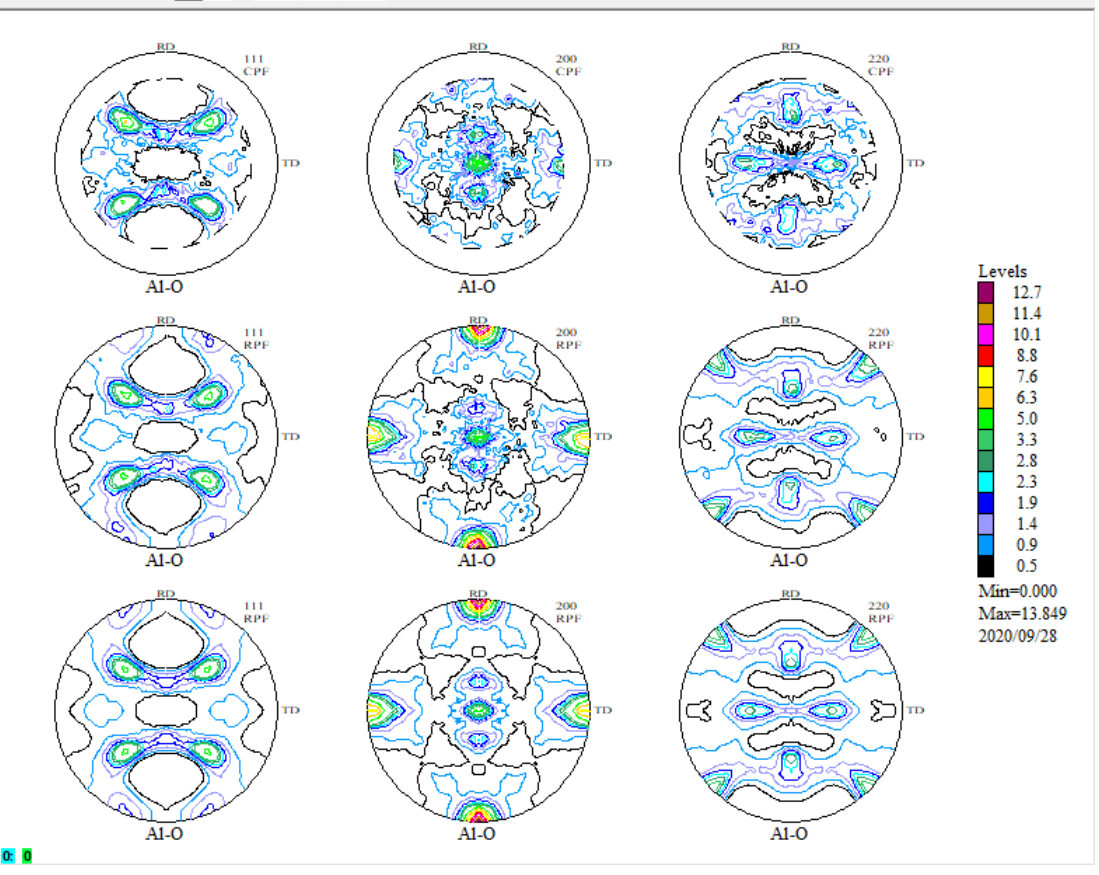

上段:入力極点図、中段:full解析 下段:1/4対称解析

#### 各種計算結果のExport

#### ODF 図

📙 LaboTex - Al-OT User

| File Edit View Calculation Analysis Mod | elling Help |
|-----------------------------------------|-------------|
|-----------------------------------------|-------------|

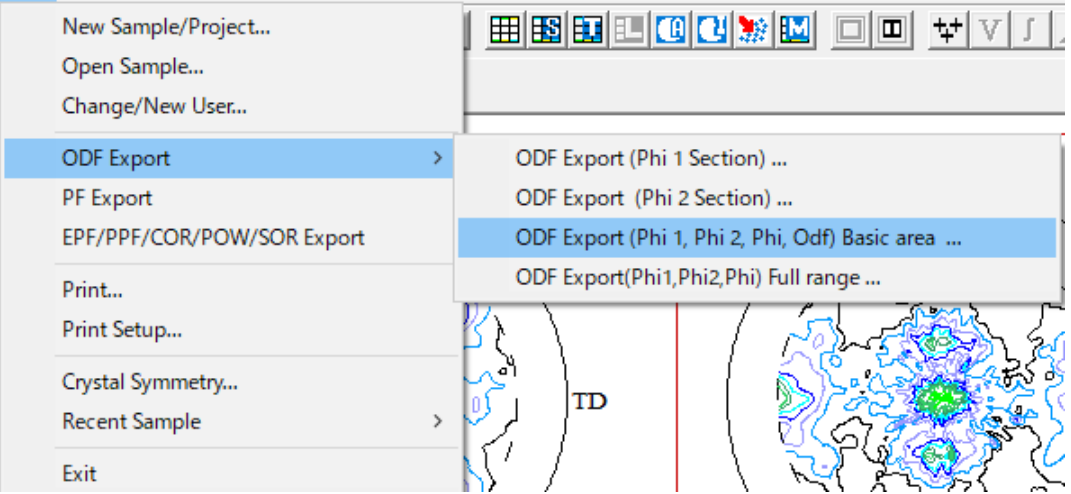

#### 極点図

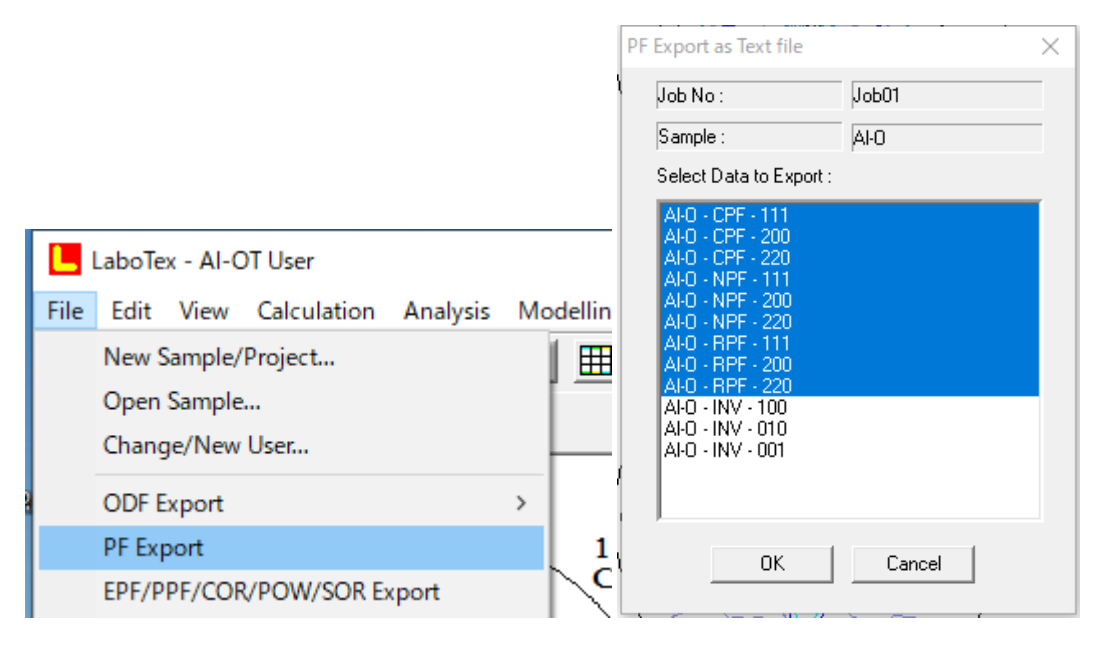

### 逆極点図

| Job No :                                                                                                    | Job01  |
|----------------------------------------------------------------------------------------------------|--------|
| Sample :                                                                                                    | Al-O   |
| Select Data to Export :                                                                                                    |        |
| AI-0 - CPF - 111<br>AI-0 - CPF - 200<br>AI-0 - CPF - 220<br>AI-0 - NPF - 111<br>AI-0 - NPF - 200<br>AI-0 - NPF - 220<br>AI-0 - NPF - 220<br>AI-0 - RPF - 200<br>AI-0 - RPF - 220<br>AI-0 - RPF - 220 |        |
| AI-0 - INV - 100<br>AI-0 - INV - 010<br>AI-0 - INV - 001                                                                                                    |        |
|                                                                                                    | Cancel |

#### Labotex解析結果

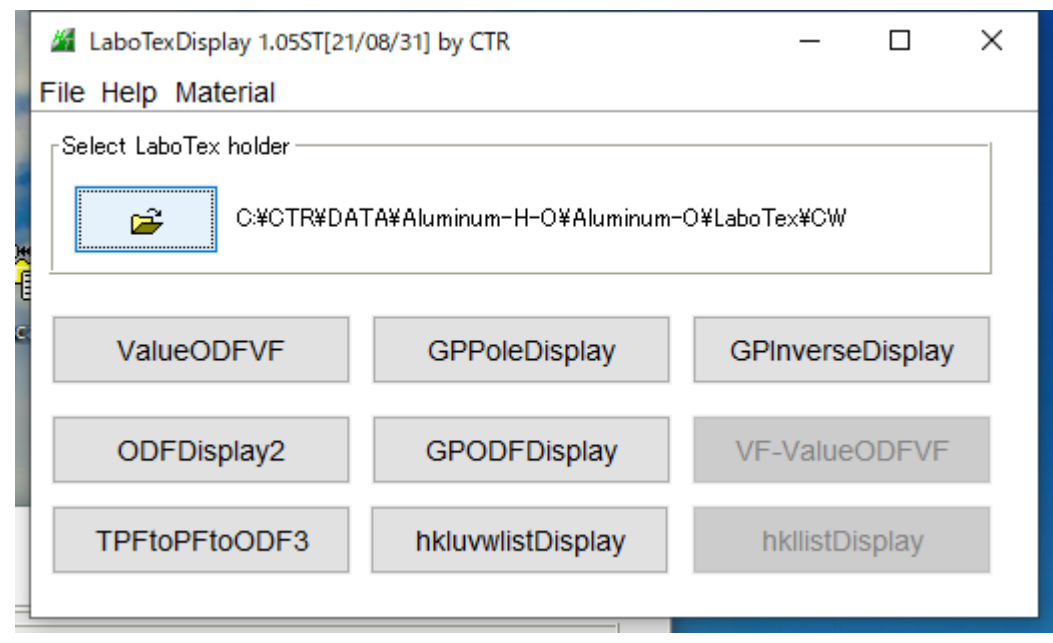

ValueODFVF

LaboTexのRp%

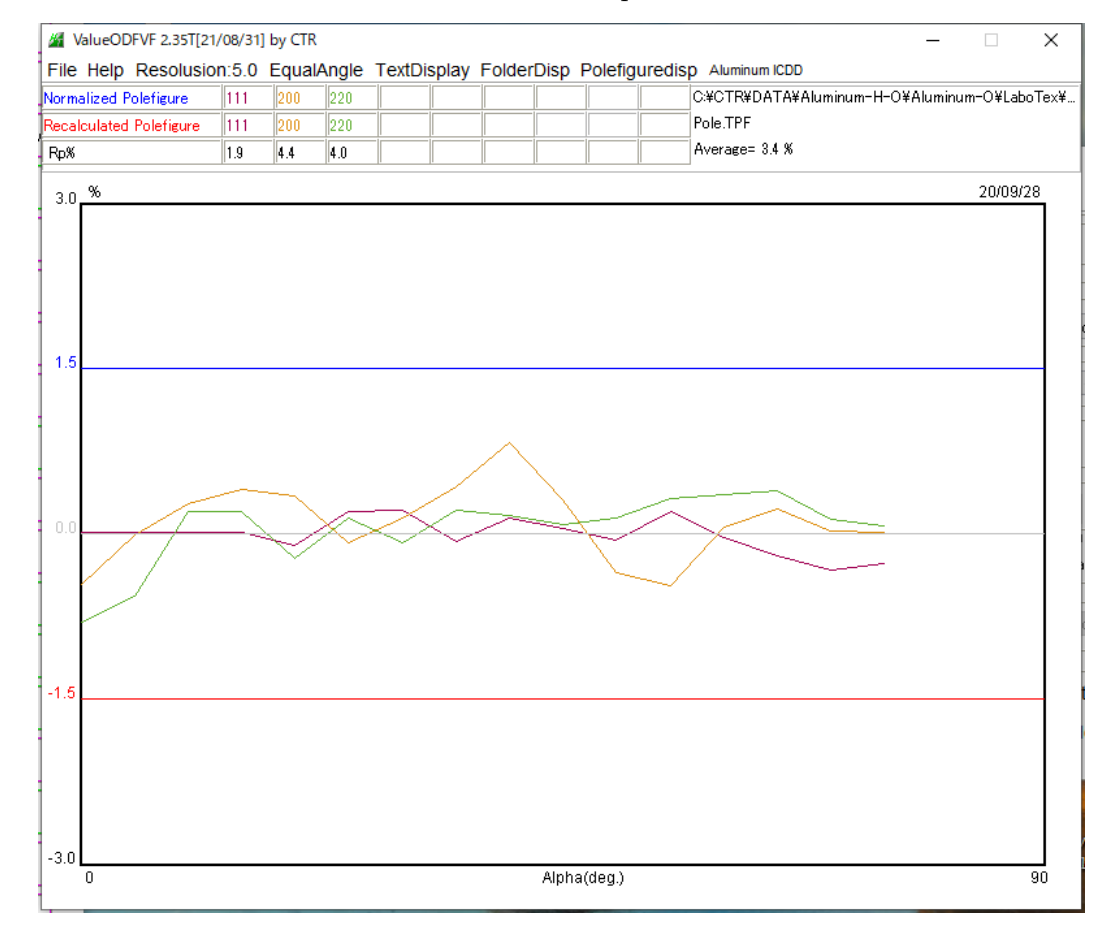

GPODFDisplay

ExportしたODF図

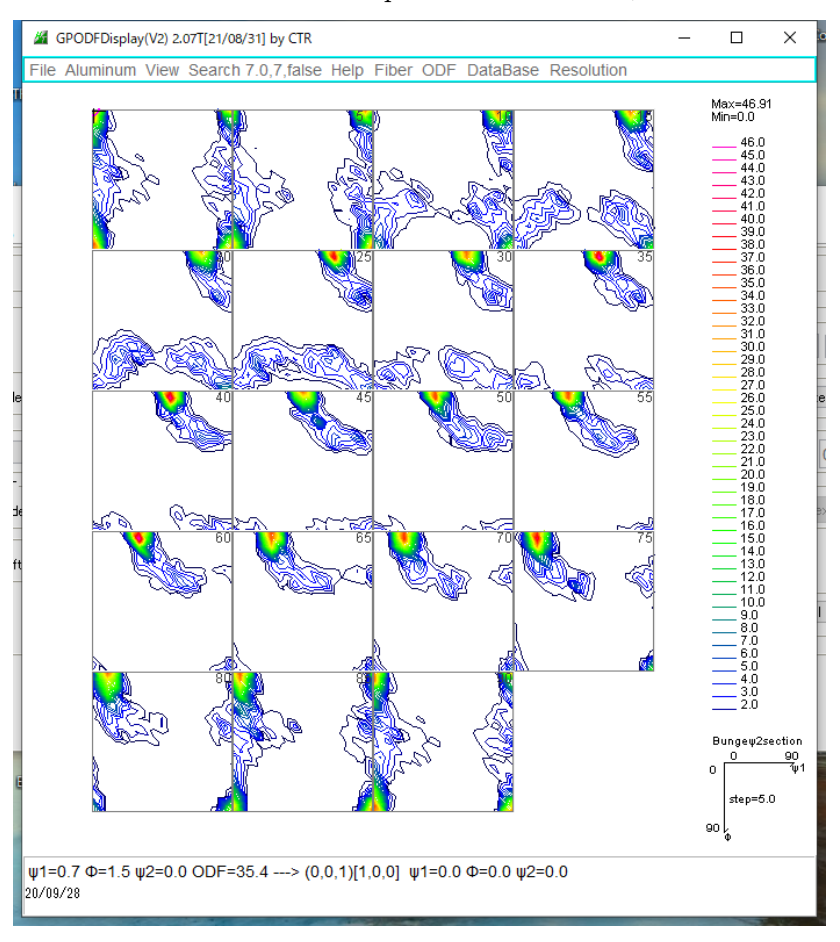

#### 方位プロファイル

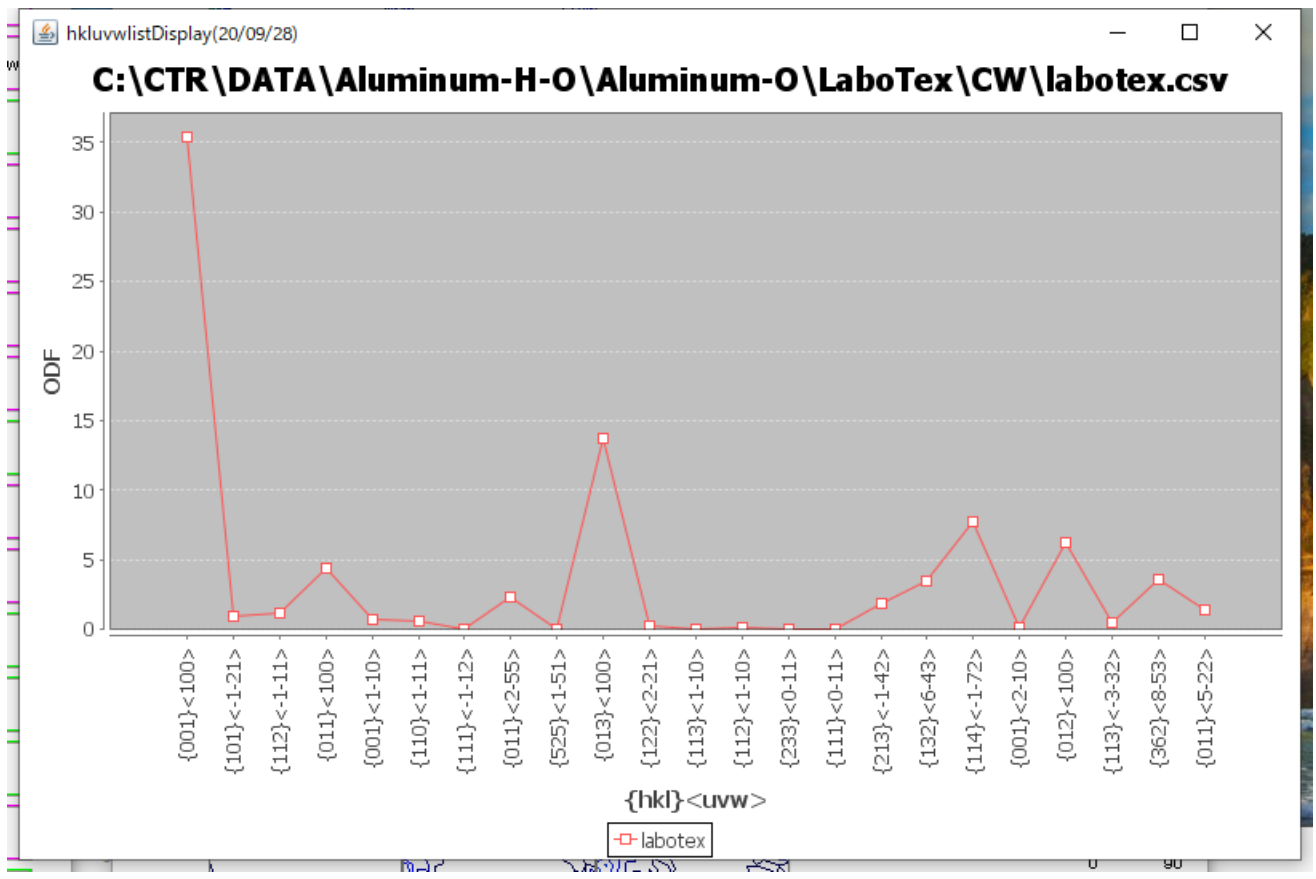

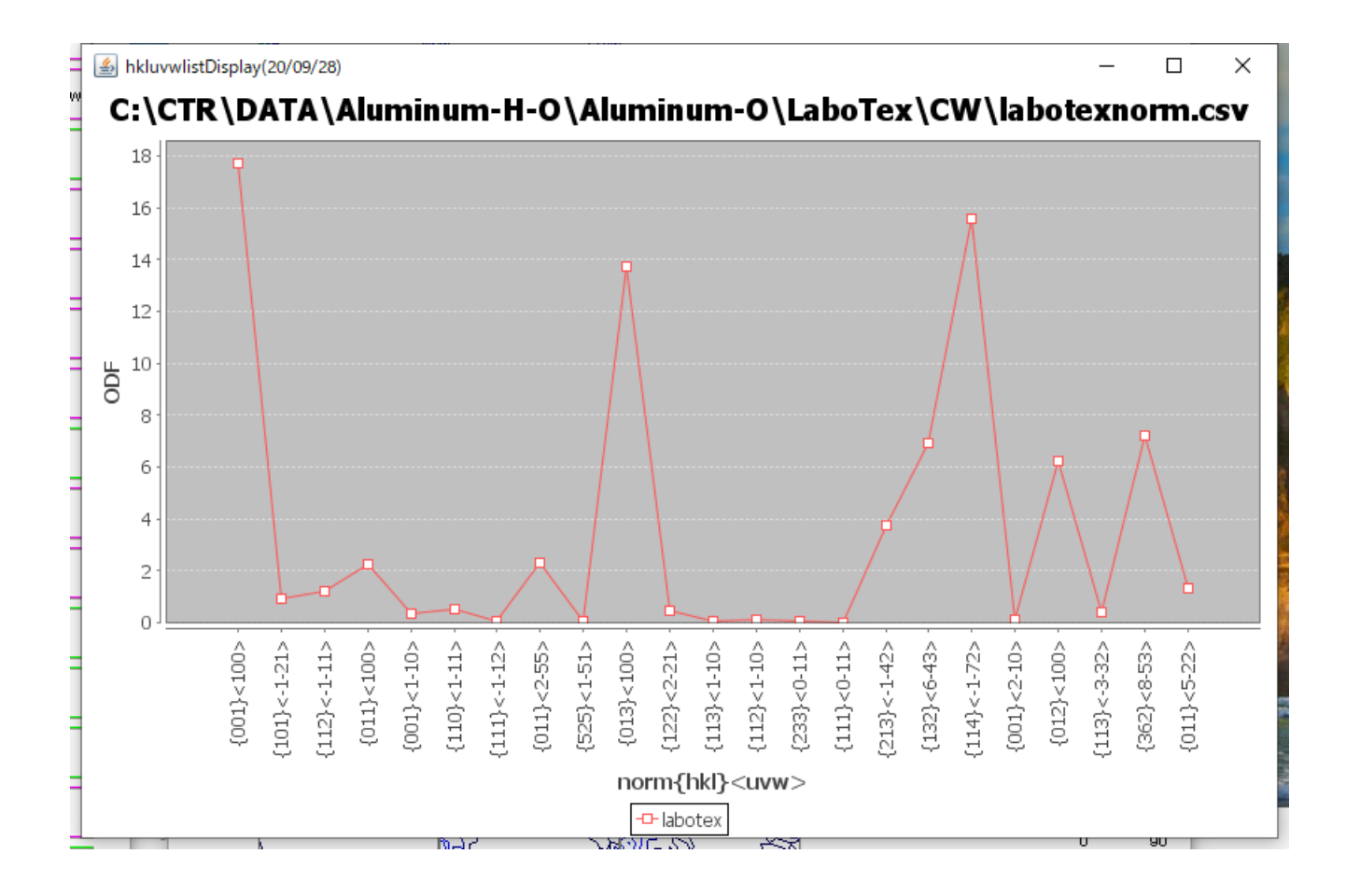

GPInverseDisplay

逆極点図

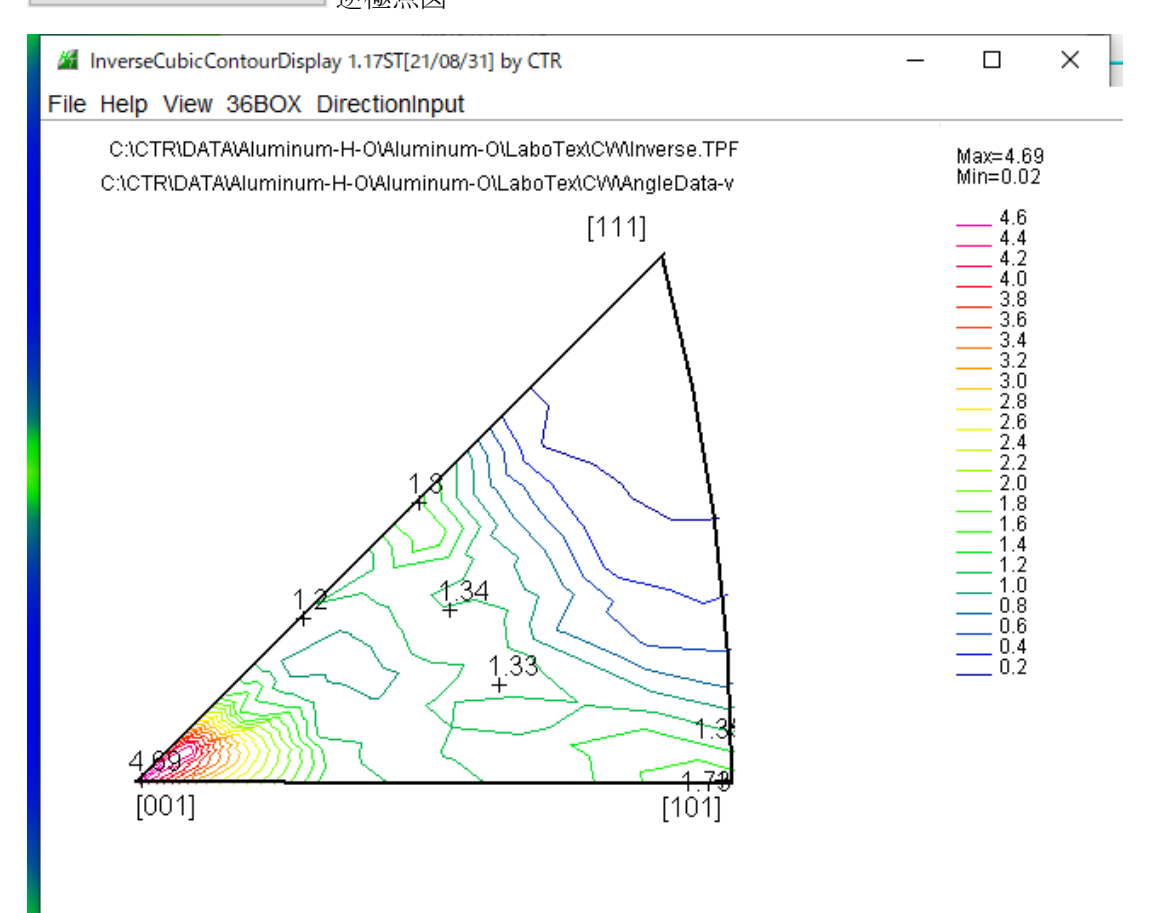

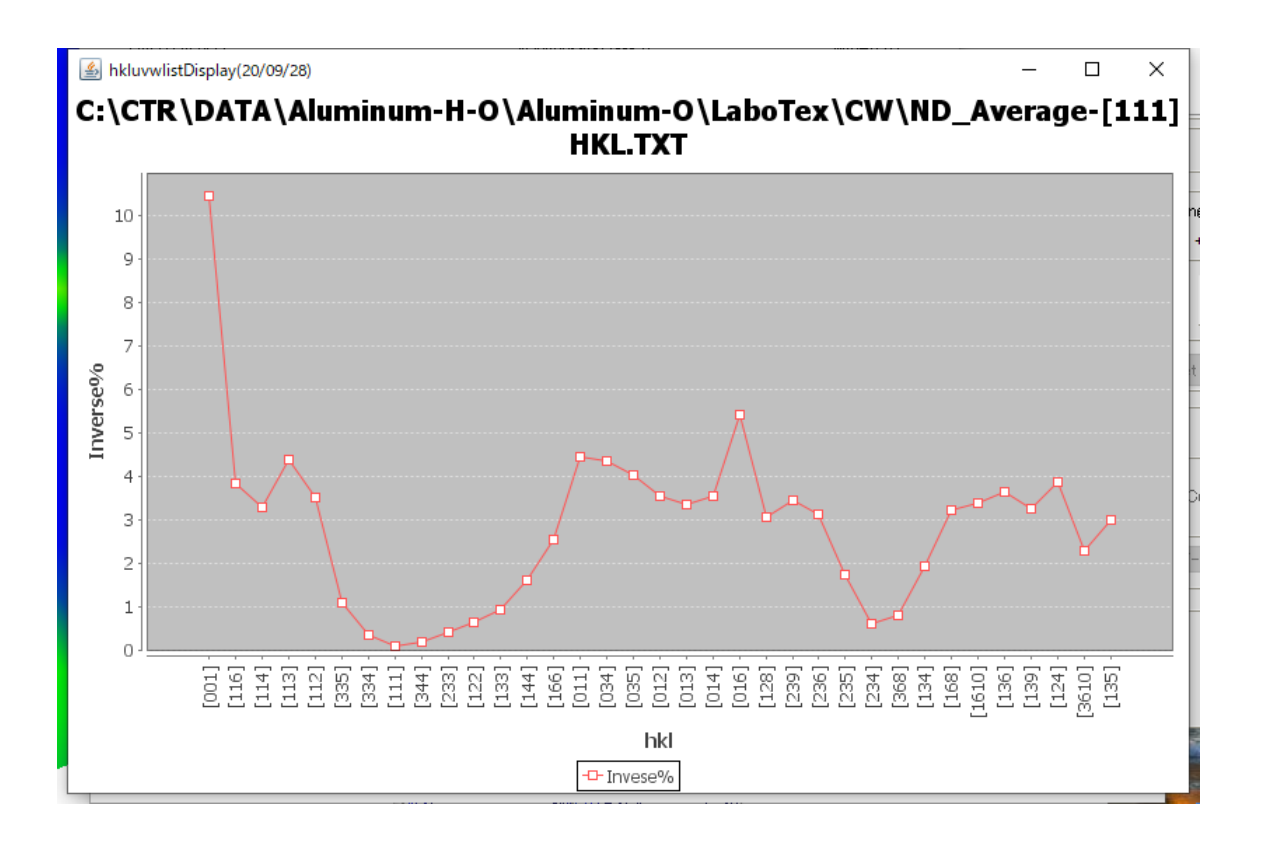

## 9. StandardODF, TexTools、LaboTexの方位密度比較

| 🕍 LaboTexDisplay 1.05ST[21/08/31] by CTR 🛛 — 🗆 🗙 |                   |                  |  |  |  |  |  |  |  |
|--------------------------------------------------|-------------------|------------------|--|--|--|--|--|--|--|
| ile Help Material                                |                   |                  |  |  |  |  |  |  |  |
| Select LaboTex holder                            |                   |                  |  |  |  |  |  |  |  |
| C¥CTR¥DATA¥Aluminum-H-O¥Aluminum-O¥LaboTex¥CW    |                   |                  |  |  |  |  |  |  |  |
| ValueODFVF                                       | GPPoleDisplay     | GPInverseDisplay |  |  |  |  |  |  |  |
| ODFDisplay2                                      | GPODFDisplay      | VF-ValueODFVF    |  |  |  |  |  |  |  |
| TPFtoPFtoODF3                                    | hkluvwlistDisplay | hkllistDisplay   |  |  |  |  |  |  |  |
| ٩                                                |                   |                  |  |  |  |  |  |  |  |

## hkluvwlistDisplay

#### よりODF方位密度比較

| M hkluvwlistDisplay 1.05T[21/08/31] by CTR                                                                         | - 🗆 X                 |
|----------------------------------------------------------------------------------------------------|-----------------------|
| File DISPSample Help                                                                                               |                       |
| C:\CTR\DATA\Aluminum-H-O\Aluminum-O\LaboTex\CW\labotexnorm.csv                                                     | F LaboTex             |
| C:\CTR\DATA\Aluminum-H-O\Aluminum-O\TexTools\textoolsnorm.csv                                                      | F TexTools            |
| C:\CTR\DATA\Aluminum-H-O\Aluminum-O\StandardODF\standardodfnorm.csv                                                | F AStandardODF        |
| O Dispselect DispOD                                                                                                | /F                    |
| O Dispselect DispOD                                                                                                | /F                    |
| O Dispselect DispOD                                                                                                | F                     |
| O Dispselect DispOD                                                                                                | F                     |
| O Dispselect DispOD                                                                                                | F                     |
| MakeCSVFile         Load         C:\CTR\work\hkluvwlistDisplay\hkluvwlist.csv         V-Axis         ODF         h | kluvwlistDisplayGraph |
| Comment hkluvw-normlist                                                                                            |                       |
|                                                                                                    |                       |

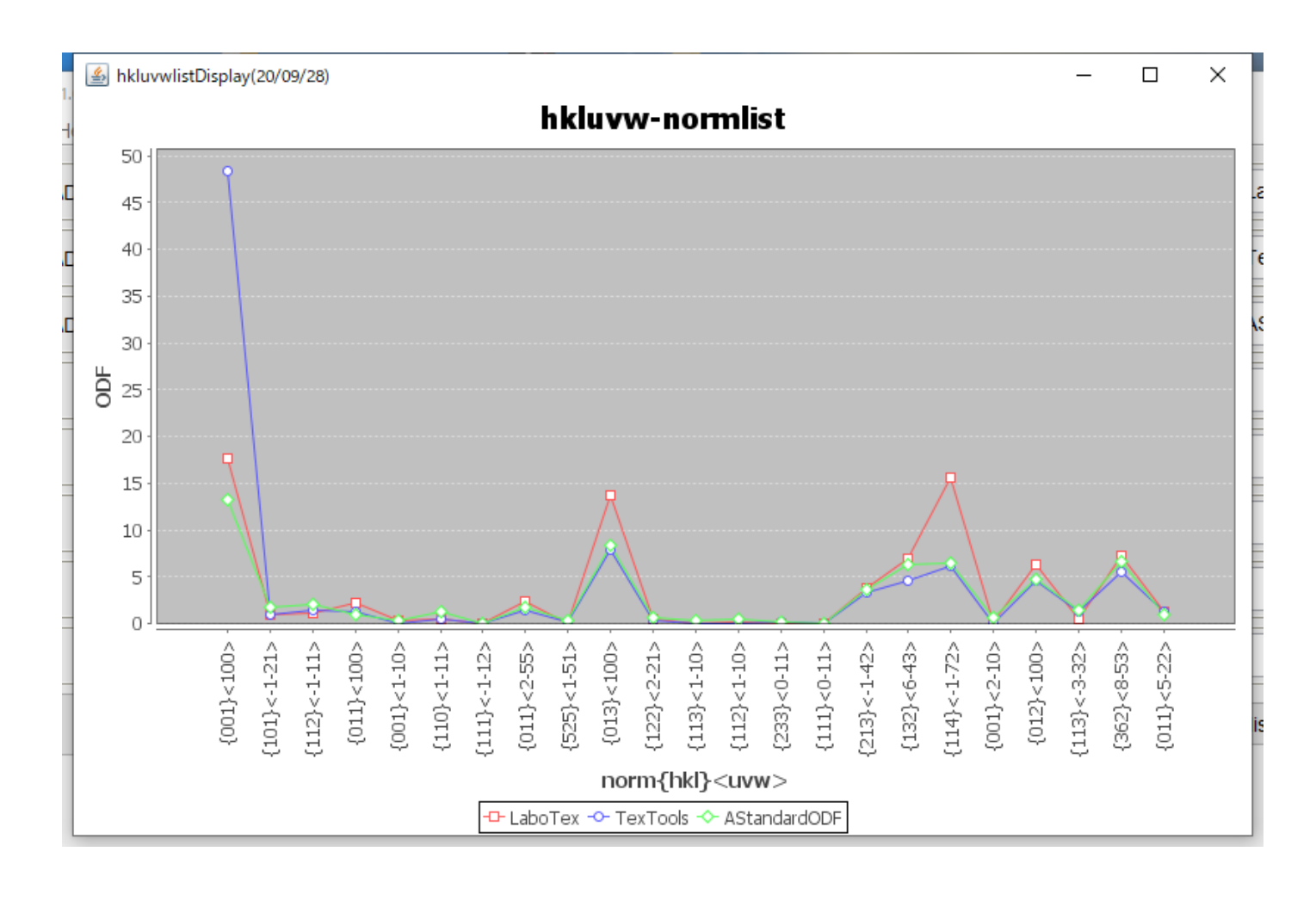

## hkllistDisplay

| n  | M hkllistDisplay 1.05T[21/08/31] by CTR                                                      |              |         | - 0               | ×  |
|----|----------------------------------------------------------------------------------------------|--------------|---------|-------------------|----|
| -  | File DISPSample Help                                                                         |              |         |                   |    |
| 2  | C:\CTR\DATA\Aluminum-H-O\Aluminum-O\LaboTex\CW\ND_Average-[111]HKL.TXT                       | Oispselect   | DispODF | LaboTex           |    |
| n  | C:\CTR\DATA\Aluminum-H-O\Aluminum-O\TexTools\NDHKL.TXT                                       | Oispselect   | DispODF | TexTools          |    |
| 2  | C:\CTR\DATA\Aluminum-H-O\Aluminum-O\StandardODF\TDHKL.TXT                                    | Oispselect   | DispODF | StandardODF       |    |
| :0 |                                                                                              | ○ Dispselect | DispODF |                   |    |
| Т  |                                                                                              |              | DispODF |                   |    |
| t  |                                                                                              |              | DispODF |                   |    |
| 0  |                                                                                              |              | DispODF |                   |    |
| J  |                                                                                              |              | DispODF |                   |    |
| 2  | MakeCSVFile         Load         C:\CTR\work\hkluvwlistDisplay\hkluvwlist.csv         V-Axis | Inverse%     | hklu    | vwlistDisplayGrap | ph |
| -  | Comment Inverse-36Box                                                                        |              |         |                   |    |
| -  |                                                                                              |              |         |                   |    |

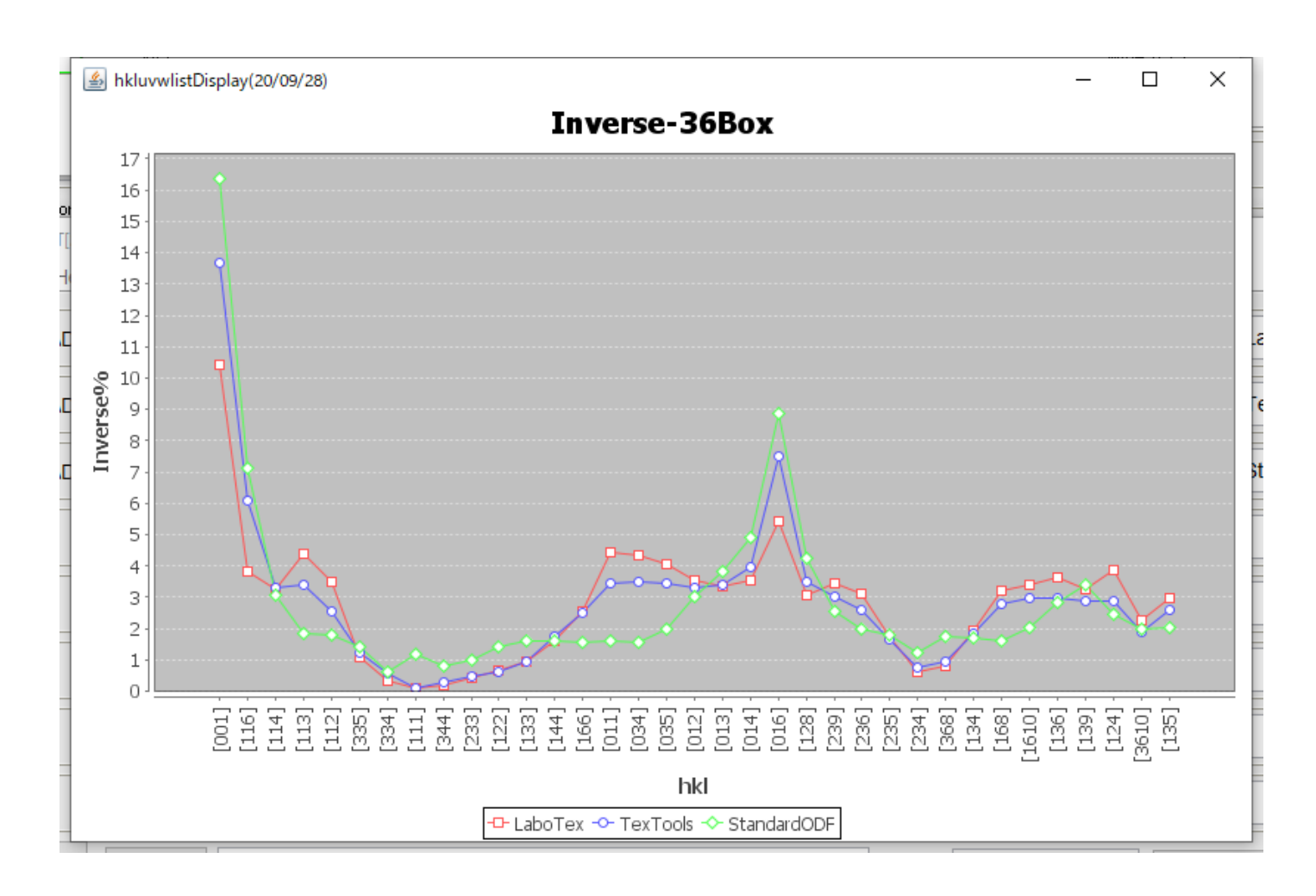

## 10. LaboTexのVolumeFraction計算

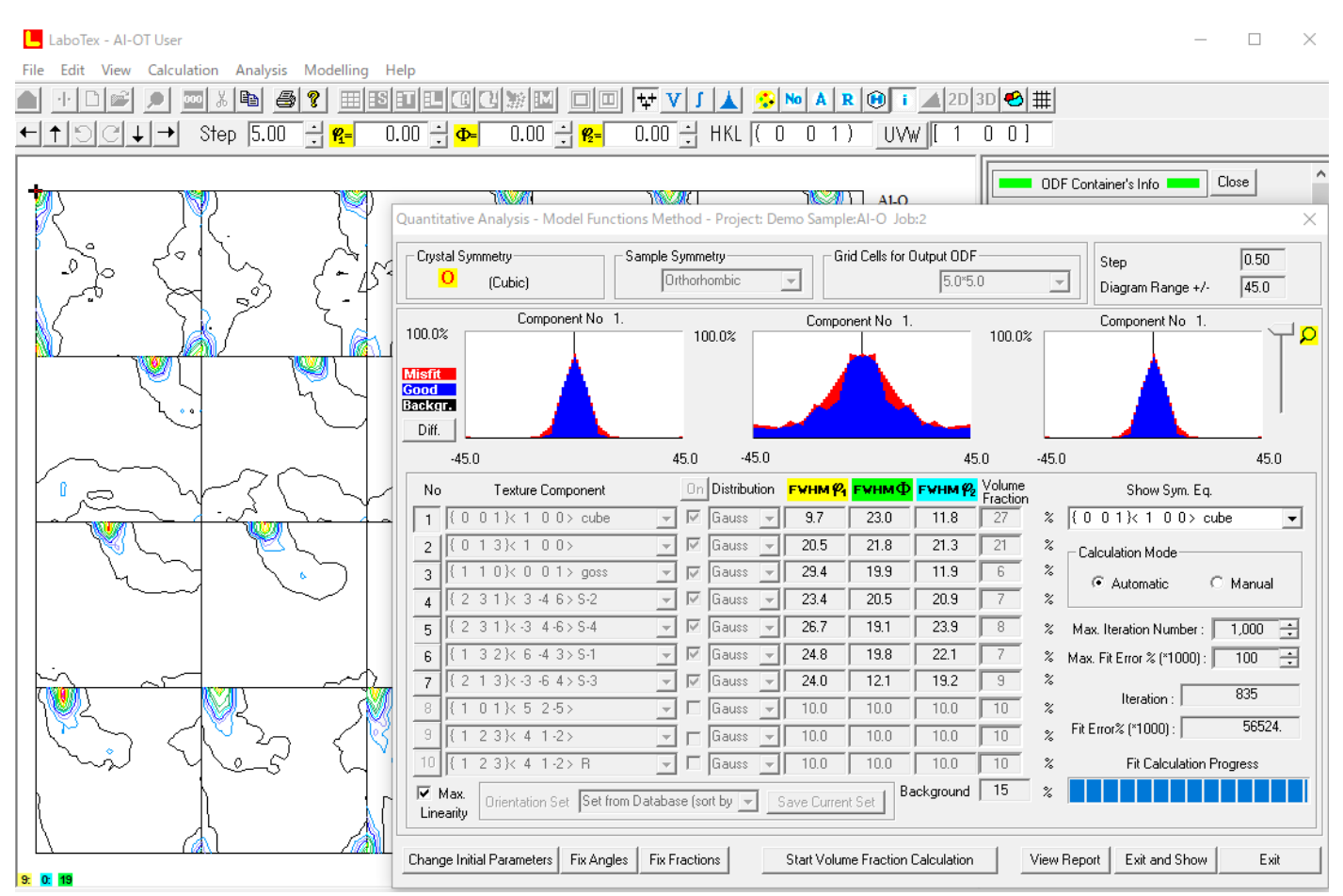

ODF 解析結果と VolumeFraction 解析結果の ODF 図

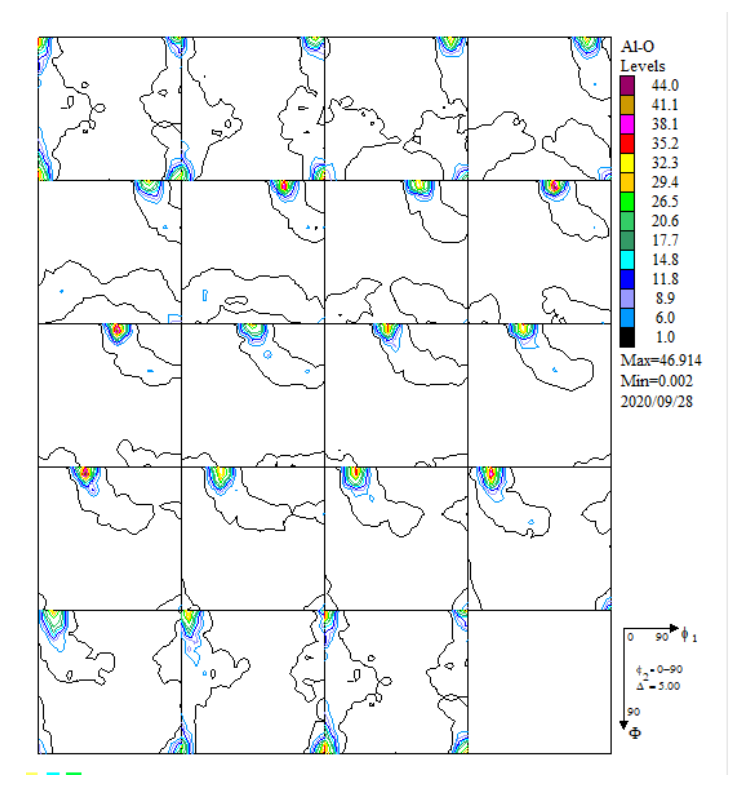

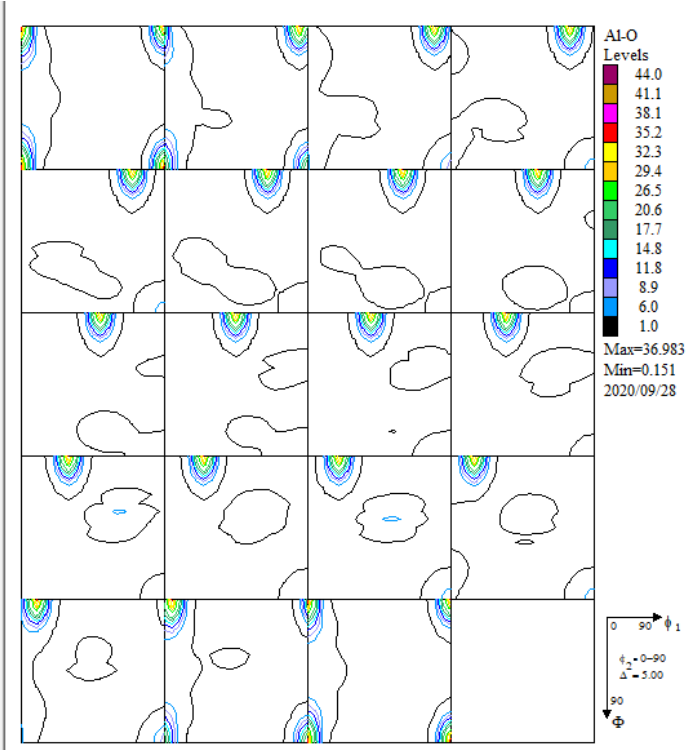

#### VolumeFraction 結果から再々計算極点図

## LaboTex - AI-OT User

| File Edit View     | Calculation Analysis Modelling   | Help                                           |   |
|--------------------|----------------------------------|------------------------------------------------|---|
| 🔗 🕂 🗅 🗃            | Experimental PF to CPF           | (New Sample - Pole Figures)                    | N |
| CPF NPF RPF APF IN | Experimental Single Orientation  | s Data to ODF (New Sample Single Orientations) |   |
|                    | CPF to ODF,NPF,RPF,INV           | (Orientation Distribution Function)            |   |
|                    | ODF to APF                       | (Additional Pole Figures)                      |   |
|                    | ODF to INV                       | (Inversion Pole Figures)                       |   |
|                    | ODF to ODF                       | (ODF Symmetrization)                           |   |
|                    | ODF to SOR                       | (Creation of File with Single Orientations)    |   |
|                    | Anisotropy Factors ('f' factors) |                                                | 7 |
|                    | SWI 1 128                        |                                                |   |

#### 極点図作成

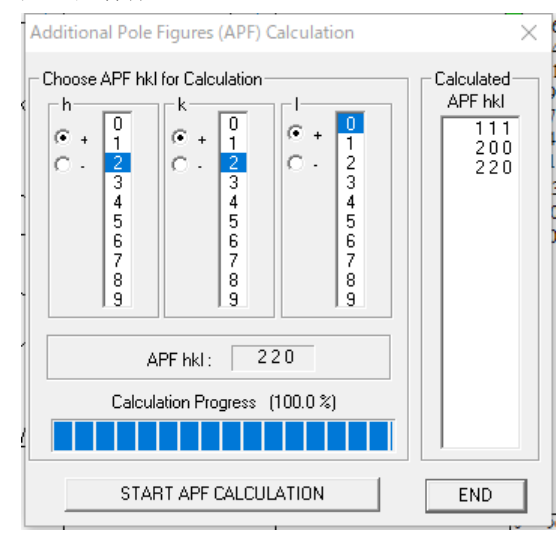

作成された再々計算極点図

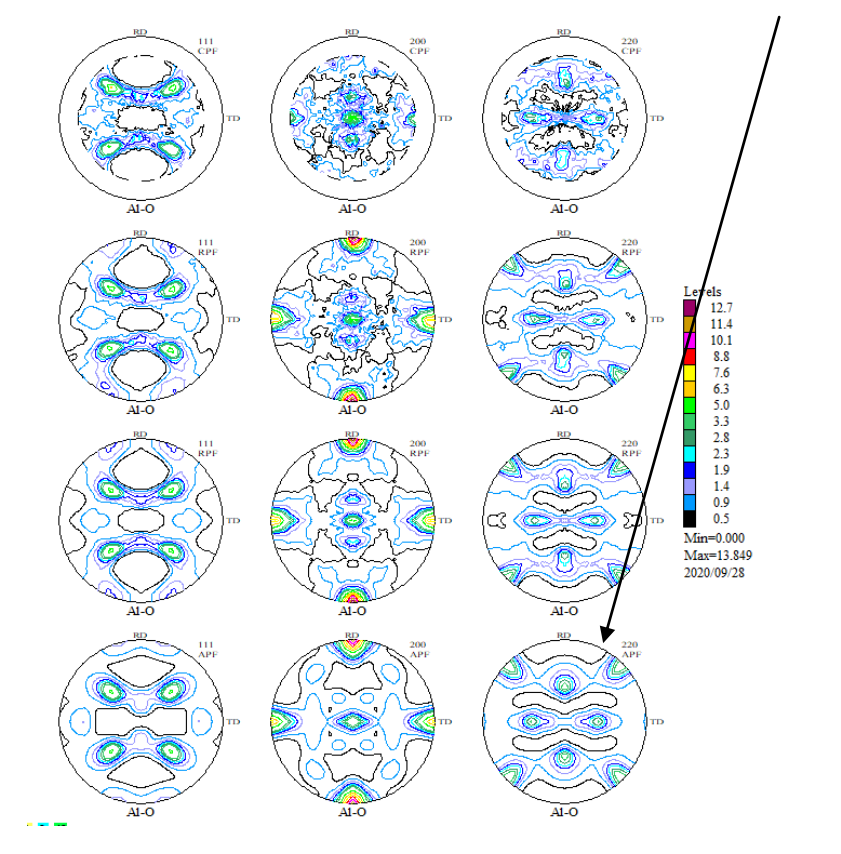

## VolumeFraction 結果の極点図をExportしRp%を計算

| Job No :       Job03         Sample :       AI-O         Select Data to Export :       Image: Comparison of the comparison of the compar | Job No:       Job03         Sample:       Al-0         Select Data to Export :       Al-0 - APF - 111         Al-0 - APF - 220       Al-0 - APF - 220         Al-0 - APF - 220       Al-0 - APF - 220         OK       Cancel | PF Export as Text file                                                       |                      | $\times$ |   |             |
|----------------------------------------------------------------------------------------------------|----------------------------------------------------------------------------------------------------|------------------------------------------------------------------------------|----------------------|----------|---|-------------|
| Sample :       AI-O         Select Data to Export :       AI-O - APF - 111         AI-O - APF - 200       AI-O - APF - 220         AI-O - APF - 220       AI-O - APF - 220                                                                                                    | Sample :       AI-O         Select Data to Export :         AI-O - APF - 111         AI-O - APF - 220         AI-O - APF - 220         AI-O - APF - 220         OK         Cancel                                             | Job No :                                                                     | Job03                | _        |   |             |
| AI-O - APF - 111         AI-O - APF - 200         AI-O - APF - 220         AI-O - APF - 220                                                                                                    | Select Data to Export:<br>A+0 - APF - 111<br>A+0 - APF - 220<br>A+0 - APF - 220<br>OK Cancel                                                                                                    | Sample :                                                                     | Al-O                 |          |   |             |
| AI-0 - APF - 111<br>AI-0 - APF - 200<br>AI-0 - APF - 220<br>AI-0 - APF - 220                                                                                                    | Al-O・APF・111<br>Al-O・APF・220<br>Al-O・APF・220<br>OK Cancel                                                                                                    | Select Data to Export :                                                      |                      |          |   |             |
|                                                                                                    | OK Cancel<br>整理 ▼ 新しいフォルダー                                                                                                    | AI-0 - APF - 111<br>AI-0 - APF - 200<br>AI-0 - APF - 220<br>AI-0 - APF - 220 |                      |          |   |             |
| ATEX 个 名前                                                                                                    |                                                                                                    | atex-software                                                                | 2                    |          |   | Inverse.TPF |
| ATEX 个 名前<br>atex-software 个 10verse.TPF                                                                                                    | atex-software                                                                                                    | CTR                                                                          |                      |          |   | Pole.TPF    |
| ATEX 名前<br>atex-software Inverse.TPF<br>CTR Pole.TPF                                                                                                    | atex-software Inverse.TPF                                                                                                    | backup                                                                       |                      |          | ~ |             |
| ATEX 名前<br>atex-software Inverse.TPF<br>CTR<br>backup                                                                                                    | atex-software ☐ Inverse.TPF<br>CTR ☐ Pole.TPF<br>backup ✓                                                                                                    | ファイル名(N): Po                                                                 | ole-VF.TPF           |          |   |             |
| ATEX<br>atex-software<br>CTR<br>backup<br>ファイル名(N): Pole-VE.TPF                                                                                                    | atex-software<br>CTR<br>backup<br>7元化冶(N): Pole-VE.TPF                                                                                                    |                                                                              |                      |          |   |             |
| ATEX 名前<br>atex-software<br>CTR<br>backup<br>ファイル名(N): Pole-VF.TPF<br>ファイルの種類(T): LaborTex PE Text Files (* TPE)                                                                                                    | atex-software CTR Dackup ファイル名(N): Pole-VF.TPF ファイルの種類(T): Labrities (* TPF)                                                                                                    | ファイルの種類(T)・しょ                                                                | bollex PE Text Files | (* IPF)  |   |             |

## 複数選択

| ValueODFVF       | 2.35T[21/        | 08/31] b | y CTR  |                               |         |      |        |      |         |         |         |       |
|------------------|------------------|----------|--------|-------------------------------|---------|------|--------|------|---------|---------|---------|-------|
| File Help Re     | solusion         | n:5.0 E  | qualAn | ngle T                        | FextDis | play | Folder | Disp | Polefig | uredisp | Aluminu | m ICI |
| Normalized Pole  | figure           |          |        |                               |         |      |        |      |         |         |         |       |
| Recalculated Pol | e figure         |          |        |                               |         |      |        |      |         |         |         |       |
| Rp%              |                  |          |        |                               |         |      |        |      |         |         |         |       |
|                  | 실 開く             |          |        |                               |         |      |        |      |         |         |         |       |
|                  | ファイルの場所(I): 📑 CW |          |        |                               |         |      |        |      |         |         | ~       | Ø     |
|                  | ₩<br>最近使:        | )<br>った項 | Po     | verse.TP<br>le.TPF<br>le-VF.T | PF      |      |        |      |         |         |         |       |

#### 再計算極点図と再々計算極点図のRp%を計算しました。

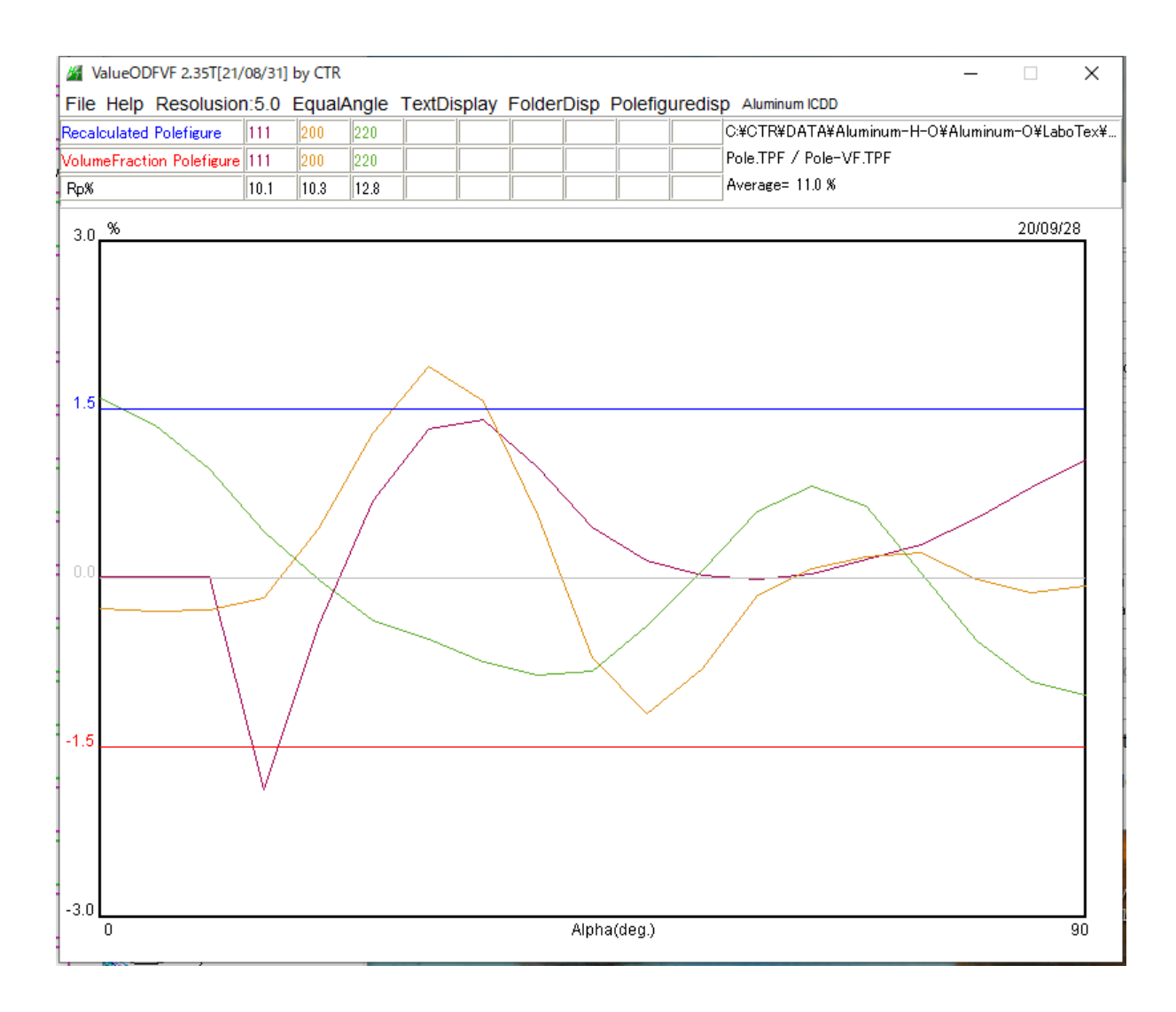

#### VolumeFraction結果

#### (C:) > LaboTex2 > USER > AI-OT.LAB > O-Cubic.LAB > Demo.LAB > AI-O.LAB > Job03

| ^ | □ 名前     | ^ | 更新日時            | 種類       | サイズ   |
|---|----------|---|-----------------|----------|-------|
|   | AI-O.APF |   | 2020/09/28 8:52 | APF ファイル | 8 KB  |
|   | AI-O.ODF |   | 2020/09/28 8:48 | ODF ファイル | 27 KB |
|   | AI-O.POD |   | 2020/09/28 8:49 | POD ファイル | 2 KB  |

LaboTex - Texture - Quantitative Analysis Report User: Al-OT Project: Demo Sample: Al-O Job: 3 Date:2020/09/28 Time:08:49:14

| Volume<br>Fraction                       | FWHM FWHM<br>Phil      | FWHM<br>Phi              | Phi2 |   |   | Or | ientat | i on |    |    |     |      |
|------------------------------------------|------------------------|--------------------------|------|---|---|----|--------|------|----|----|-----|------|
| Component No 1<br>26.93                  | - Distribution<br>9.7  | :Gauss<br>23.0           | 11.8 | { | 0 | 0  | 1 }<   | 1    | 0  | 0  | >   | cube |
| Component No 2<br>21.18                  | - Distribution<br>20.5 | :Gauss<br>21.8           | 21.3 | { | 0 | 1  | 3 }<   | 1    | 0  | 0  | >   |      |
| Component No 3<br>6.34                   | - Distribution<br>29.4 | Gauss<br>19.9            | 11.9 | { | 1 | 1  | 0 }<   | 0    | 0  | 1  | >   | goss |
| Component No 4<br>6.77<br>Component No E | - Distribution<br>23.4 | Course                   | 20.9 | { | 2 | 3  | 1 }<   | 3    | -4 | 6  | > 5 | 5-2  |
| 7.96<br>Component No 6                   | - Distribution<br>26.7 | -Gauss<br>19.1           | 23.9 | { | 2 | 3  | 1 }< - | -3   | 4  | -6 | > 5 | 5-4  |
| 7.16<br>Component No 7                   | 24.8<br>- Distribution | -Gauss<br>19.8<br>-Gauss | 22.1 | { | 1 | 3  | 2 }<   | 6    | -4 | 3  | > 5 | 5-1  |
| 8.57                                     | 24.0                   | 12.1                     | 19.2 | { | 2 | 1  | 3 }< - | -3   | -6 | 4  | > 5 | 3-3  |

#### 表示は

|   | CompareVolumeFraction 1.03ST[21/08/31] by CTR                                        | - |      | × |
|---|--------------------------------------------------------------------------------------|---|------|---|
| - | File Help                                                                            |   |      |   |
| 1 | Inputfile : LaboTex-Texture-Quantative Analysis Report                               |   |      |   |
|   | C:\LaboTex2\USER\AI-OT.LAB\O-Cubic.LAB\Demo.LAB\AI-O.LAB\Job03\AI-O.POD              |   | Disp |   |
|   | <b>4</b>                                                                             |   | Disp |   |
|   |                                                                                      |   | Disp |   |
|   |                                                                                      |   | Disp |   |
|   |                                                                                      |   | Disp |   |
|   | ₽ E                                                                                  |   | Disp |   |
| - | %display BackGroundAlfa(1.0:gray 0.0:white)     0.5     GraphDisp TextDisplay Cancel |   |      |   |

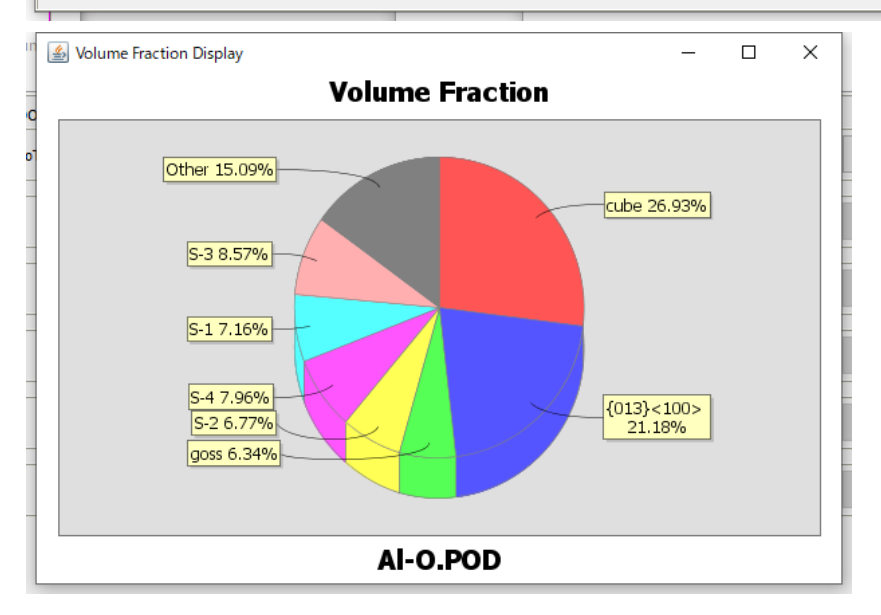